v<br/>2.2: 30 Jan. 2019 - 059f<br/>6ff

# User Guide

Seven Solutions S.L www.sevensols.com

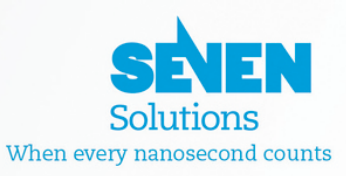

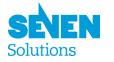

# Contents

|             | Rev                                                                                                    | vision table                                                                                                    | 3                                                                                                    |
|-------------|----------------------------------------------------------------------------------------------------|----------------------------------------------------------------------------------------------------|----------------------------------------------------------------------------------------------------|
|             | Glo                                                                                                    | ossary                                                                                                    | 3                                                                                                    |
| 1           | Intr                                                                                                    | roduction.                                                                                                    | 4                                                                                                    |
|             | 1.1                                                                                                    | About the White Rabbit technology.                                                                                                    | 4                                                                                                    |
|             | 1.2                                                                                                    | About this document.                                                                                                    | 4                                                                                                    |
| <b>2</b>    | The                                                                                                    | e WR-ZEN TP family.                                                                                                    | <b>5</b>                                                                                                    |
|             | 2.1                                                                                                    | Front panel (Legend)                                                                                                    | 6                                                                                                    |
|             | 2.2                                                                                                    | Back panel (Legend)                                                                                                    | 9                                                                                                    |
| 3           | Qui                                                                                                    | ick-Start                                                                                                    | 10                                                                                                    |
|             | 3.1                                                                                                    | Default Settings                                                                                                    | 10                                                                                                    |
|             | 3.2                                                                                                    | Obtaining the IP address                                                                                                    | 10                                                                                                    |
|             | 3.3                                                                                                    | Login through SSH                                                                                                    | 11                                                                                                    |
|             | 3.4                                                                                                    | Login through the Mini-USB UART                                                                                                    | 11                                                                                                    |
| 4           | WR                                                                                                    | R Operation                                                                                                    | 14                                                                                                    |
| 5           | PT                                                                                                    | P Operation                                                                                                    | 15                                                                                                    |
|             |                                                                                                    |                                                                                                    |                                                                                                    |
| 6           | Rur                                                                                                    | nning Modules and Parameters                                                                                                    | 16                                                                                                    |
| 6           | <b>Ru</b><br>6.1                                                                                                    | nning Modules and Parameters HALD                                                                                                    | <b>16</b><br>16                                                                                                    |
| 6           | Run<br>6.1<br>6.2                                                                                                    | nning Modules and Parameters         HALD       HALD         PPSi       HALD                                                                                                    | <b>16</b><br>16<br>19                                                                                                    |
| 6           | Run<br>6.1<br>6.2<br>6.3                                                                                                    | Inning Modules and Parameters         HALD                                                                                                    | <b>16</b><br>16<br>19<br>21                                                                                                    |
| 6           | Run<br>6.1<br>6.2<br>6.3<br>6.4                                                                                             | Inning Modules and Parameters         HALD                                                                                                    | 16<br>16<br>19<br>21<br>22                                                                                                    |
| 6           | Run<br>6.1<br>6.2<br>6.3<br>6.4<br>6.5                                                                                      | Image: Modules and Parameters         HALD                                                                                                    | <ol> <li>16</li> <li>19</li> <li>21</li> <li>22</li> <li>22</li> </ol>                                                                                                    |
| 6           | Run<br>6.1<br>6.2<br>6.3<br>6.4<br>6.5<br>6.6                                                                               | HALD   PPSi   Healthing   Security   wptpd                                                                                                    | <ol> <li>16</li> <li>19</li> <li>21</li> <li>22</li> <li>22</li> <li>22</li> </ol>                                                                                                    |
| 6<br>7      | Run<br>6.1<br>6.2<br>6.3<br>6.4<br>6.5<br>6.6<br>LCI                                                                        | ming Modules and Parameters   HALD   PPSi   Healthing   Misc   Security   wptpd                                                                                                    | <ol> <li>16</li> <li>19</li> <li>21</li> <li>22</li> <li>22</li> <li>22</li> <li>22</li> <li>24</li> </ol>                                                                                     |
| 6<br>7      | Run<br>6.1<br>6.2<br>6.3<br>6.4<br>6.5<br>6.6<br>LCI<br>7.1                                                                 | ming Modules and Parameters   HALD   PPSi   Healthing   Misc   Security   wptpd     D screen menu   Screen Saver                                                                           | <ol> <li>16</li> <li>19</li> <li>21</li> <li>22</li> <li>22</li> <li>22</li> <li>24</li> <li>24</li> </ol>                                                                                     |
| 6           | Run<br>6.1<br>6.2<br>6.3<br>6.4<br>6.5<br>6.6<br><b>LCI</b><br>7.1<br>7.2                                                   | haning Modules and Parameters   HALD   PPSi   Healthing   Misc   Security   wptpd     D screen menu   Screen Saver   Main Screen                                                           | <ol> <li>16</li> <li>16</li> <li>19</li> <li>21</li> <li>22</li> <li>22</li> <li>22</li> <li>22</li> <li>24</li> <li>24</li> <li>25</li> </ol>                                                 |
| 6           | Run<br>6.1<br>6.2<br>6.3<br>6.4<br>6.5<br>6.6<br><b>LCI</b><br>7.1<br>7.2<br>7.3                                            | HALD   PPSi   Healthing   Misc   Security   wptpd     D screen menu   Screen Saver   Main Screen   Main Menu                                                                               | <ol> <li>16</li> <li>19</li> <li>21</li> <li>22</li> <li>22</li> <li>22</li> <li>24</li> <li>24</li> <li>25</li> <li>25</li> </ol>                                                             |
| 6<br>7<br>8 | Run         6.1         6.2         6.3         6.4         6.5         6.6         LCI         7.1         7.2         7.3 | HALD   PPSi   Healthing   Misc   Security   wptpd     D screen menu   Screen Saver   Main Screen   Main Menu                                                                               | <ol> <li>16</li> <li>19</li> <li>21</li> <li>22</li> <li>22</li> <li>22</li> <li>24</li> <li>24</li> <li>25</li> <li>25</li> <li>29</li> </ol>                                                 |
| 6<br>7<br>8 | Run<br>6.1<br>6.2<br>6.3<br>6.4<br>6.5<br>6.6<br><b>LCI</b><br>7.1<br>7.2<br>7.3<br><b>Too</b><br>8.1                       | Image: Modules and Parameters   HALD   PPSi   Healthing   Misc   Security   wptpd     D screen menu   Screen Saver   Main Screen   Main Menu     bls   Web Interface                       | <ol> <li>16</li> <li>16</li> <li>19</li> <li>21</li> <li>22</li> <li>22</li> <li>22</li> <li>24</li> <li>24</li> <li>24</li> <li>25</li> <li>25</li> <li>29</li> <li>29</li> </ol>             |
| 6<br>7<br>8 | Run<br>6.1<br>6.2<br>6.3<br>6.4<br>6.5<br>6.6<br><b>LCI</b><br>7.1<br>7.2<br>7.3<br><b>Too</b><br>8.1<br>8.2                | HALD   PPSi   Healthing   Misc   Security   wptpd     D screen menu   Screen Saver   Main Screen   Main Menu     Js   Web Interface   wrz_config                                           | <ol> <li>16</li> <li>16</li> <li>19</li> <li>21</li> <li>22</li> <li>22</li> <li>22</li> <li>24</li> <li>24</li> <li>24</li> <li>25</li> <li>25</li> <li>29</li> <li>29</li> <li>31</li> </ol> |
| 6<br>7<br>8 | Run<br>6.1<br>6.2<br>6.3<br>6.4<br>6.5<br>6.6<br><b>LCI</b><br>7.1<br>7.2<br>7.3<br><b>Too</b><br>8.1<br>8.2<br>8.3         | ming Modules and Parameters   HALD   PPSi   Healthing   Misc   Security   wptpd     D screen menu   Screen Saver   Main Screen   Main Menu     ols   Web Interface   wrz_config   gpa_ctrl | <ol> <li>16</li> <li>16</li> <li>19</li> <li>21</li> <li>22</li> <li>22</li> <li>22</li> <li>24</li> <li>24</li> <li>25</li> <li>25</li> <li>29</li> <li>31</li> <li>32</li> </ol>             |
| 6<br>7<br>8 | Run<br>6.1<br>6.2<br>6.3<br>6.4<br>6.5<br>6.6<br><b>LCI</b><br>7.1<br>7.2<br>7.3<br><b>Too</b><br>8.1<br>8.2<br>8.3<br>8.4  | HALD   PPSi   Healthing   Misc   Security   wptpd     D screen menu   Screen Saver   Main Screen   Main Menu     Veb Interface   wrz_config   gpa_ctrl   wr_mon                            | <ol> <li>16</li> <li>16</li> <li>19</li> <li>21</li> <li>22</li> <li>22</li> <li>22</li> <li>24</li> <li>24</li> <li>25</li> <li>25</li> <li>29</li> <li>31</li> <li>32</li> <li>33</li> </ol> |

| 9  | The Timing interfaces                    | 35 |
|----|------------------------------------------|----|
|    | 9.1 Grandmaster mode                     | 35 |
|    | 9.2 NTP                                  | 36 |
|    | 9.3 Clock TTL configuration              | 36 |
|    | 9.4 Timing outputs (BNC/DB9)             | 36 |
|    | 9.5 WR-ZEN TP: TOD0 & TOD1               | 40 |
| 10 | ) SNMP                                   | 42 |
|    | 10.1 Introduction                        | 42 |
|    | 10.2 Download and install the MIB        | 42 |
|    | 10.3 MIB description and examples of use | 43 |
| 11 | Security and firewall                    | 49 |
| 12 | 2 Misc                                   | 50 |
|    | 12.1 Logging                             | 50 |
| 13 | B Update Procedure                       | 51 |
|    | 13.1 From web interface                  | 51 |
|    | 13.2 From SSH or command line            | 51 |
| 14 | References                               | 52 |
| A  | Appendix: Advanced features              | 53 |
|    | A.1 The "custom mount" directories       | 53 |
|    | A.2 Recovery Mode                        | 53 |
|    | A.3 Failsafe Mode                        | 54 |
|    | A.4 Timing outputs properties            | 54 |
| В  | Appendix: Misc.                          | 59 |
|    | B.1 Safety Notes                         | 59 |
|    | B.2 Warranty                             | 59 |

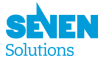

# **Revision table**

| Rev   | Date       | Author           | Comments                       |
|-------|------------|------------------|--------------------------------|
| 1.0b1 | 11/04/2016 | Benoit Rat       | First draft published          |
| 1.0b2 | 15/04/2016 | Pablo Marin      | Correct spelling               |
| 2.0   | 02/10/2017 | Pablo Marin      | Final v2 software support      |
| 2.1   | 21/11/2017 | Pablo Marin      | v2.1 software support          |
| 2.1.1 | 10/07/2017 | Francisco Girela | Grammar correction             |
| 2.2   | 10/07/2017 | Pablo Marin      | v2.2 software support          |
| 2.2.2 | 18/10/2018 | Fidel Rodríguez  | Update and corrections         |
| 2.2.4 | 20/12/2018 | Benoit Rat       | Timing outputs & recovery mode |

# Glossary

**CLI** Command Line Interface (uart or ssh based), also known as terminal or command line.

**DHCP** The Dynamic Host Configuration Protocol to obtain network configuration.

 $\ensuremath{\mathsf{FMC}}$  FPGA Mezzanine Card, an ANSI standard for mezzanine card form factor.

**HDL** Hardware description language.

LM32 LatticeMico32 is a 32-bit microprocessor soft core optimized for field-programmable gate arrays (FP-GAs).

NAND Flash Memory, a type of reprogrammable non-volatile computer memory.

PCIe Peripheral Component Interconnect Express, a high-speed serial computer expansion bus standard.

**PTP** Precise Time Protocol, a time synchronization protocol.

**SFP** Small form-factor pluggable transceiver, a hot-pluggable transceiver for optical fiber.

**SMC** SubMiniature version C, coaxial connector used in radio-frequency circuits.

**SNMP** Simple Network Management Protocol, for management of network devices.

**SPEC** Simple PCIe FMC carrier.

 $\ensuremath{\mathsf{SVEC}}$  Simple VME FMC carrier.

**UART** Universal Asynchronous Receiver/Transmitter.

**WR** White Rabbit.

**WRS** White Rabbit Switch.

**WMI** Web Management Interface

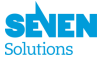

# 1 Introduction.

## **1.1** About the White Rabbit technology.

White Rabbit (WR) is an extension to Ethernet network with **ultra-accurate synchronization** and **Gigabit data transfer capability**. It has been conceived to fulfill the following goals:

- *Time Precision:* The WR technology provides a common clock for physical layer in the entire network, allowing synchronization at **subnanosecond** level with picoseconds precision.
- *Scalability:* The WR network is designed to be highly scalable to support **thousands of nodes**. It also intends to be as modular as possible and compatible with non-WR devices.
- **Distance Range:** Taking into account the size and ranges of the majority industrial and scientific facilities, the WR network specifications have been designed to support distances up to several tens of kilometers between nodes.

## 1.2 About this document.

This document describes the essential information to enable the user the first contact with the WR-ZEN TP.

If you are a partner and want to develop your own application you can find more information in the doc/ AdvancedGuide.md file of the wr-zynq-os source code. This tutorial will help you in re-building your own OS with you custom applications.

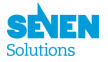

# 2 The WR-ZEN TP family.

The White Rabbit ZEN Time Providers (aka. WR-ZEN TP) is a high performance timing nodes family whose design is based on the **Xilinx Serie-7 FPGAs** that combines an Artix-FPGA with a Dual-Core ARM.

It is composed of the next products:

- WR-ZEN TP
- WR-ZEN TP-32BNC
- WR-ZEN TP-FL

They are the versatile standalone nodes that provide WR features (i.e., sub-nanosecond time synchronization in a network with thousands of nodes) controlled by a user friendly Linux OS which runs on a dual ARM processor.

The WR-ZEN TP **easily distributes** time and frequency to other equipments by implementing standard timing protocols such as PTP, NTP and IRIG-B. The WR-ZEN TP combines **ultra stable clocks** with low jitter and temperature compensated clock resources to enhance its synchronization accuracy. In addition, it allows integrating FMC cards.

Its **robustness** to failure is one of its key feature thanks to **redundant** dual power suply and a fanless design.

It is also worth mentioning its ability to support **daisy chain configurations** in which each WR-ZEN TP device synchronizes with another WR-ZEN TP belonging to a higher order in the hierarchy level. At the same time, it provides synchronization to a lower level.

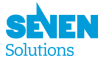

# 2.1 Front panel (Legend)

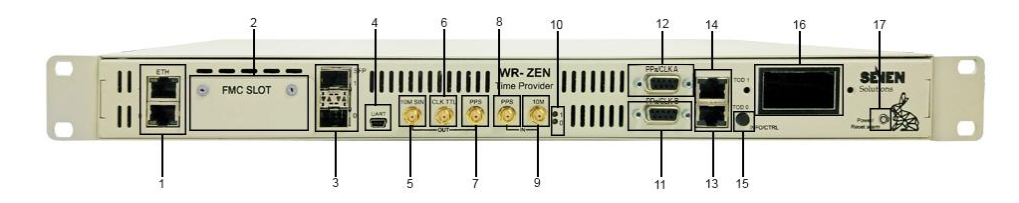

Figure 1: Front Panel of the WR-ZEN TP

- 1. Dual ethernet ports (eth0 & eth1)
- 2. FMC expansion port
- 3. Dual SFP (WR) ports (wr0 & wr1)
- 4. ARM Mini-USB (B) UART
- 5. 10MHz sinusoidal reference clock output
  - SMA connector (F)
  - 50  $\Omega$  termination
  - 2.5V (LVTTL), Output from PLL
- 6. CLK TTL: Configurable clock output
  - SMA connector (F)
  - 50  $\Omega$  termination
  - High level out: 2.5V + -0.2V
  - By default it is configured to output 10MHz (customizable).
- 7. PPS output
  - SMA connector (F)
  - + 50  $\Omega$  termination
  - Digital output
  - High level output: 2.5V + -0.2V
  - Timing: PPS OUT is output with a fixed (tuneable) delay to the rising edge of 10MHz OUT and active for 10ms
- 8. PPS input
  - SMA connector (F)
  - 50  $\Omega$  termination
  - TTL input (3.3V)
- 9. 10 MHz input
  - SMA connector (F)
  - 50  $\Omega$  termination
  - 1Veff (+/-30%) sine wave
- 10. LED
  - red: error LED
  - green: status LED
- 11. DB9: PPx/CLK A
  - With 50  $\Omega$  termination: 1.7V +/-0.2V
- 12. DB9: PPx/CLK B (with selectable 50  $\Omega$  termination)
  - With 50  $\Omega$  termination: 3V + -0.2V
  - Without 50  $\Omega$  adaptation: 3.3V +/-0.2V
- 13. TOD0: RJ45 RS422 (Time of Day / NMEA)
- 14. TOD1: RJ45 RS422 (Time of Day / NMEA)
- 15. INFO/CTRL Button
- 16. LCD Display: panel for alert & configuration information
- 17. Power/Reset Alarm button

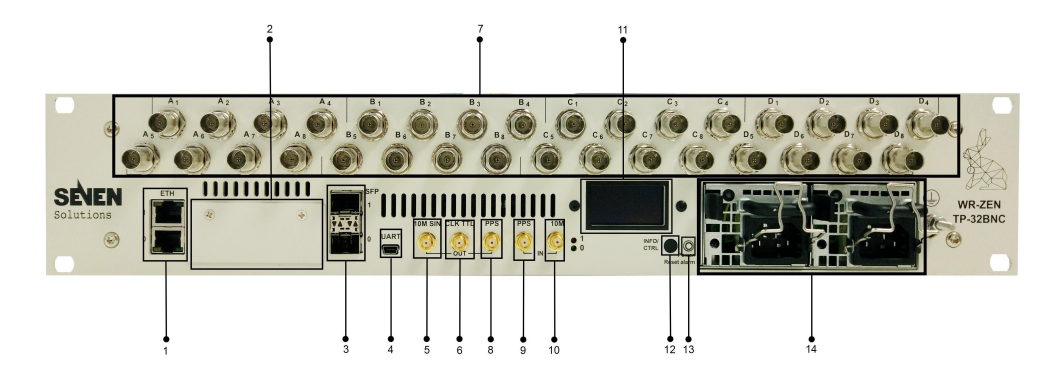

Figure 2: Front Panel of the WR-ZEN-TP 32-BNC

- 1. Dual ethernet ports (eth0 & eth1)
- 2. FMC expansion port
- 3. Dual SFP (WR) ports (wr0 & wr1)
- 4. ARM Mini-USB (B) UART
- 5. 10MHz sinusoidal reference clock output
  - SMA connector (F)
  - 50  $\Omega$  termination
  - 2.5V (LVTTL), Output from PLL
- 6. CLK TTL: Configurable clock output
  - SMA connector (F)
  - 50  $\Omega$  termination
  - High level out: 2.5V + -0.2V
  - By default it is configured to output 10MHz (customizable).
- 7. 32 configurable  $\mathrm{PPS}/10~\mathrm{MHz}$ 
  - BNC connector (F)
  - Digital output
  - High level output for groups A & B:
    - With 50  $\Omega$  termination: 1.7V +/-0.2V
  - High level output for groups C & D (Selectable 50  $\Omega$  termination):
    - With 50  $\Omega$  termination: 3V +/-0.2V
    - Without 50  $\Omega$  adaptation: 3.3V +/-0.2V
- 8. PPS output
  - SMA connector (F)
  - 50  $\Omega$  termination
  - Digital output
  - High level output: 2.5V + -0.2V
  - Timing: PPS OUT is output with a fixed (tuneable) delay to the rising edge of 10MHz OUT and active for 10ms
- 9. PPS input
  - SMA connector (F)
  - 50  $\Omega$  termination
  - TTL input (3.3V)
- 10. 10 MHz input
  - SMA connector (F)
  - 50  $\Omega$  termination
  - 1Veff (+/-30%) sine wave
- 11. LCD Display: panel for alert & configuration information
- 12. INFO/CTRL Button
- 13. Power/Reset Alarm button
- 14. Power Supply 0 & 1

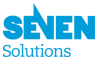

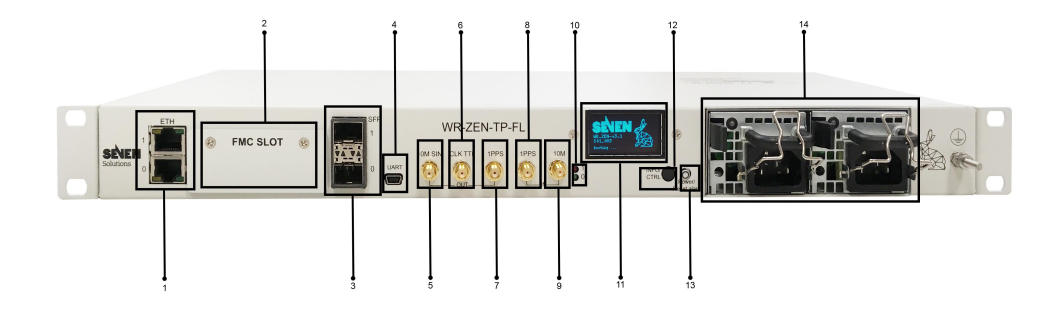

Figure 3: Front Panel of the WR-ZEN TP-FL

- 1. Dual ethernet ports (eth0 & eth1)
- 2. FMC expansion port
- 3. Dual SFP (WR) ports (wr0 & wr1)
- 4. ARM Mini-USB (B) UART
- 5. 10MHz sinusoidal reference clock output
  - SMA connector (F)
  - 50  $\Omega$  termination
  - 2.5V (LVTTL), Output from PLL
- 6. CLK TTL: Configurable clock output
  - SMA connector (F)
  - 50  $\Omega$  termination
  - High level out: 2.5V + -0.2V
  - By default it is configured to output 10MHz (customizable).
- 7. PPS output
  - SMA connector (F)
  - 50  $\Omega$  termination
  - Digital output
  - High level output: 2.5V + -0.2V
  - Timing: PPS OUT is output with a fixed (tuneable) delay to the rising edge of 10MHz OUT and active for 10ms
- 8. PPS input
  - SMA connector (F)
  - 50  $\Omega$  termination
  - TTL input (3.3V)
- 9. 10 MHz input
  - SMA connector (F)
  - 50  $\Omega$  termination
  - 1Veff (+/-30%) sine wave
- 10. LED
  - red: error LED
  - green: status LED
- 11. LCD Display: panel for alert & configuration information
- 12. INFO/CTRL Button
- 13. Power/Reset Alarm button
- 14. Power Supply 0 & 1

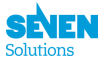

# 2.2 Back panel (Legend)

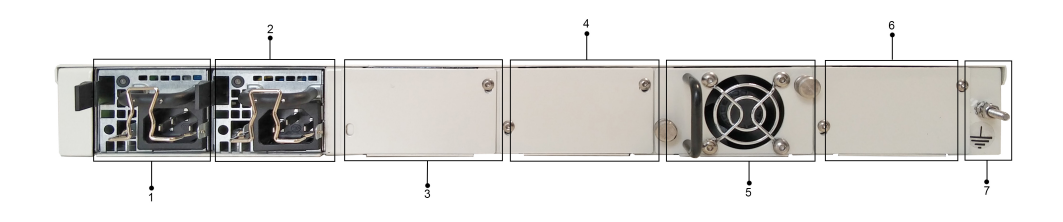

Figure 4: Back Panel of the WR-ZEN TP

- 1. Power Supply 0
- 2. Power Supply 1
- 3. Plug'n'<br/>play module slot  $\#\mathrm{J}1$
- 4. Plug'n'<br/>play module slot #J2
- 5. Plug'n'play module slot #J3
  - By default we provide the WR-ZEN-TP with one FAN on Slot #J3
- 6. Plug'n'<br/>play module slot  $\#\mathrm{J4}$
- 7. Ground Connector

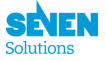

# 3 Quick-Start

# 3.1 Default Settings

The device is factory configured with the following default settings:

- Ethernet ports
  - eth0 get its IP from a **DHCP** server
  - eth1 is configured with the static IP 192.168.77.100  $\,$
- SFP WR ports:
  - wr0: By default configured as SLAVE
  - wr1: By default configured as MASTER
- SSH/WEB credentials: root/root

## 3.2 Obtaining the IP address

In order to login to the WR-ZEN TP using SSH or through the web interface you need to obtain the IP of the Ethernet management port.

If you have configured your network interface with a static IP (i.e, 192.168.77.10) in the same LAN as the eth1 port, you already know the IP of the eth1 port so you can connect using:

- http://192.168.77.100 (in a web browser)
- ssh root@192.168.77.100 (in a terminal)

However if you have a DHCP server and you want to use it to configure both your PC network interface and the WR-ZEN TP eth0 interface, you need to know which IP has been assigned to the eth0 port. You can use several ways to retrieve the eth0 network interface IP of the WR-ZEN TP:

#### 3.2.1 Using the LCD screen

The IP of both ETH interfaces will be displayed in one of the menus in the LCD screen. Once the network menu is displayed, press the CTRL/Info button, until reaching the corresponding menu.

**Notes**: The LCD menu with network interface is only available starting on the wr-zynq-os-v1.2 release.

#### 3.2.2 Using the USB-UART

Login through USB-UART and execute the command ifconfig eth0 to show detailed information about the eth0 interface including the IP address.

This is an example of ifconfig output:

```
root@wrztp-xxx:~# ifconfig eth0
eth0 Link encap:Ethernet HWaddr 64:FB:81:20:10:17
    inet addr:192.168.1.115 Bcast:192.168.7.255 Mask:255.255.255.0
    inet6 addr: fe80::66fb:81ff:fe20:1017/64 Scope:Link
    UP BROADCAST RUNNING MULTICAST MTU:1500 Metric:1
    RX packets:12 errors:0 dropped:0 overruns:0 frame:0
    TX packets:13 errors:0 dropped:0 overruns:0 carrier:0
    collisions:0 txqueuelen:1000
    RX bytes:2996 (2.9 KiB) TX bytes:1806 (1.7 KiB)
    Interrupt:147 Base address:0xb000
```

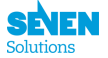

# 3.3 Login through SSH

In order to connect to the WR-ZEN TP using the SSH protocol you need to know the IP of your device. Please read the previous section to know which IP is the one you can use to connect to your device. Once you have the correct IP:

**Notes**: Note that the default port used for the SSH service is **22** 

#### 3.3.1 SSH Ubuntu LTS

Connecting to your device using the SSH protocol is straighforward in Ubuntu (and other Linux distributions). Just open a console and execute:

```
ssh root@<ip_of_your_device>
```

Then you will be connected directly to your device using the SSH protocol.

#### 3.3.2 SSH Windows

Similarly to the section USB-UART under Windows, you can connect to the WR-ZEN TP using the SSH protocol with the Putty application.

You should not forget to replace the IP of your WR-ZEN TP (yellow) by the one in your subnetwork as shown in Fig. 5.

| Reverse Putty Configuration                                                                                                    |                                                                                                    |                                           |  |  |  |
|----------------------------------------------------------------------------------------------------|----------------------------------------------------------------------------------------------------|-------------------------------------------|--|--|--|
| PuTTY Configuration Category:  Session  Logging  Terminal  Keyboard Bel  Features  Window  Appearance Behaviour  Translation  Selection  Colours  Connection  Data  Proxy  Teinet  Riogin  SSH Senial | Basic options for your PuTTY se<br>Specify the destination you want to come<br>Host Name (or IP address)<br>rote (*122:168.1.50<br>Connection type:<br>© Raw | 2 X<br>ession<br>Ect to<br>22<br>H Serjal |  |  |  |
| About Help                                                                                                    |                                                                                                    | <u>Cancel</u>                             |  |  |  |

Figure 5: Putty - SSH connection.

## 3.4 Login through the Mini-USB UART

The Mini-USB UART is one of the fastest and simplest way to connect locally to the WR-ZEN TP.

#### 3.4.1 UART Ubuntu LTS

The connection with an UART using Ubuntu LTS (and other distributions) can be done with the picocom tools.

First you must install the picocom package by executing

#### sudo apt-get install picocom

Then you need to plug a USB cable from your PC to the mini-USB UART port of the WR-ZEN TP. Once the connection is done you should see a new device in your system. Below an example of two WR-ZEN TP connected to a PC with Ubuntu LTS 14.04 is shown.

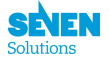

/dev/ttyUSB1

```
#### List of UART devices connected through USB
>$ lsusb | grep UART
Bus 002 Device 068: ID 10c4:ea60 Cygnal Integrated Products, Inc. CP210x UART Bridge / myAVR
    mySmartUSB light
Bus 002 Device 069: ID 10c4:ea60 Cygnal Integrated Products, Inc. CP210x UART Bridge / myAVR
    mySmartUSB light
##### Get the device name
>$ ls /dev/ttyUSB*
/dev/ttyUSB0
```

If you only have one device connected to your PC, you should see only the device ttyUSBO, but if you have more devices the order of ID of the ttyUSB device will be given by the order of the connection.

Finally, when you know which ttyUSB is the one that corresponds to your device (i.e, ttyUSB0) you can execute the following command in order to open the console to this device.

```
#### Connecting to the Management USB port
>$ picocom /dev/ttyUSB0 -b 115200
```

Once the console is opened, you can connect to the device using your user and password (root/root). Below an example of the login to the WR-ZEN TP with the serial number #023.

```
Welcome to WR-Zen board
wrztp-020 login: root
Password:
root@wrztp-020:~#
```

**Notes**: Previously we have suggested to use minicom tool but it is not compatible with the color scheme of wrz\_config (strange characters appear) so it is why we now recommend to install picocom.

#### 3.4.2 UART Windows

The process to connect to the UART using Windows (XP,Vista,7,8,10) is explained below:

- 1. You first need to download the Putty Tool and install it.
- 2. Then you need to list and find out which serial port in Windows corresponds to which interface. A simple way to perform this is to plug only one USB cable at a time, and go to Device Manager > Ports (COM & LPT) to check the name of the COM<X> port.
- 3. Finally to connect through the USB you just need to open the Putty tool and configure it as indicated in Fig.6. Do not forget to replace the COM9 port name by the one that corresponds to the USB management.

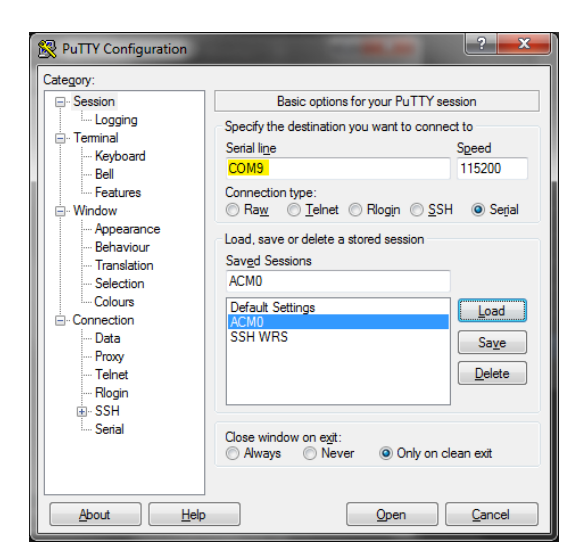

Figure 6: Putty - USB connection.

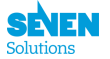

#### Compatibility with wrz\_config

In order to have putty compatible with the  $wrz_config$  color scheme and avoid strange characters we suggest the user to try the following option under Window:Translation:

- Change remote character set to ISO-8859-1.
- Uncheck "Override with UTF-8 if locale says so".
- Select "Use Unicode line drawing code points". (This is the default.)

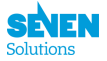

# 4 WR Operation

White Rabbit (WR) is an ultra-accurate time transfer protocol derived from PTPv2. Like PTP it needs a master device and one or more slaves. The slaves discipline their clock frequency and phase based on the one received from the master. This requires an specific configuration per link in which one end will be the master and the other end of the link will be the slave. Every device allows only one port acting as slave because the internal clock cannot be disciplined from more than one source at the same time. By default, the port acting as slave will be the one with the lowest number. The rest of them will act as master. White Rabbit requires a fiber connection so it is only supported on the SFP ports. The WR protocol acts only on layer 2 so there is no need to assign an IP address to the ports.

You can change this default configuration changing the mode on the WR/PPSI options. The different configuration options are:

- Grandmaster: Both SFP ports are configured as master. It requires a valid 10 MHz and PPS input signals. To know more check section grandmaster mode
- Master: Both SFP ports are configured as master.
- Slave on WR1: WR0 is configured as master, WR1 is configured as slave.
- Slave on WR0: WR1 is configured as master, WR0 is configured as slave.

All changes that are not saved from the web interface or the wrz\_config tool, will be erased after a reboot. To test the actual configuration without rebooting, the next command can be used:

gpa\_ctrl hald calib/force\_refresh 1

The devices are factory calibrated to use with the following SFPs:

| Vendor | model          | Tx/Rx Wavelength (nm) | Distance         |
|--------|----------------|-----------------------|------------------|
| Axcen  | AXGE-1254-0531 | 1310/1490             | 10 Km            |
| Axcen  | AXGE-3454-0531 | 1490/1310             | $10 { m Km}$     |
| Axcen  | AXGE-3254-0591 | 1310/1490             | $40 \mathrm{Km}$ |
| Axcen  | AXGE-3454-0591 | 1490/1310             | $40 {\rm Km}$    |
| Axcen  | AXGD-3854-05Cx | 1490/1550             | $80 { m Km}$     |
| Axcen  | AXGD-3954-05Cx | 1550/1490             | $80 { m Km}$     |

There could be more SFPs (for distances up to 120 Km) added by request. Please, if you are interested, contact the Seven Solutions support.

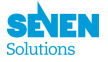

# 5 PTP Operation

IEEE 1588-2008 protocol is supported on the management interfaces eth0 and eth1 (by default on eth1). The devices can act as slave and as master. This allows the devices to *translate* between WR and PTP.

The supported profiles are:

- Default: multicast, end to end, IPv4/IPv6 (layer 3).
- Telecom (G.8265.1): unicast, end to end, IPv4/IPv6 (layer 3).
- Telecom (G.8275.1): multicast, end to end, IPv4/IPv6 (layer 3).
- Power (C37.238-2011): multicast, point to point, Ethernet (layer 2). BETA.

You can change the configuration by using the web interface in section Timing and then PTP 1588 web interface, or by command line by using the wrz\_config. Note that any change on the configuration require a reboot of the ptp daemon running. You can reboot the device for that or use the next command:

/etc/init.d/ptpd restart

All changes on the configuration of the device are saved on the file *.config* located on the /root/ directory. Here are two examples of the default and telecom profiles:

Default:

CONFIG\_PTPD\_CONFIG\_INTERFACE\_ETH1=y CONFIG\_PTPD\_CONFIG\_PRESET\_MASTERONLY=y CONFIG\_PTPD\_PROFILE=default

Telecom (G.8265.1):

```
CONFIG_PTPD_CONFIG_INTERFACE_ETH1=y
CONFIG_PTPD_PROFILE=t-8265.1
CONFIG_PTPD_IPV4_UNICAST="192.168.7.5"
```

Additional PTP options can be changed editing the ptp configuration file located in /etc/ptpd/ptpd\_default .conf. If you need to restart the ptp daemon you can use the following command:

/etc/init.d/ptpd restart

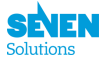

# 6 Running Modules and Parameters

Here you will find an explanation of all the different parameters available to the user in each module. In the section tools it will be explained how to read/write them.

Each parameters have a specific access mode given by a combination of the flags {R,W,L,X}:

- R: The parameter can be Read. (almost all parameters are R except the one similar to "reset/refresh")
- W: The parameter can be Written (this means that it can be directly applied without reboot).
- L: The parameter can be Loaded at startup (this means that it can be saved in a .config and then loaded at startup of its module/service).
- X: The parameter is only shown in expert mode.

# 6.1 HALD

This is the list of parameters of the Hardware Abstraction Layer Daemon (HALD). You can control the Ethernet interfaces as well as the calibration values for the White Rabbit protocol. Some of the parameters related to timing outputs are specific to TP/TP-32BNC, please read the timing outputs section for more information.

The list of all available parameters is below:

| prefix/key                | unit | access | description                                    |
|---------------------------|------|--------|------------------------------------------------|
| ver/hw/base/              |      | R      |                                                |
| board_manucturer          |      |        |                                                |
| ver/hw/base/product_name  |      | R      |                                                |
| ver/hw/base/part_number   |      | R      |                                                |
| ver/hw/base/serial_number |      | R      |                                                |
| ver/hw/base/eth0.ethaddr  |      | R      |                                                |
| ver/hw/base/eth1.ethaddr  |      | R      |                                                |
| ver/hw/base/version       |      | R      |                                                |
| ver/hw/base/product       |      | R      |                                                |
| ver/hw/base/manufacturer  |      | R      |                                                |
| ver/hw/base/hw.serial-    |      | R      |                                                |
| number                    |      |        |                                                |
| ver/hw/base/hw.batch      |      | R      |                                                |
| ver/hw/base/hw.fpga       |      | R      |                                                |
| ver/hw/base/hw.full       |      | R      |                                                |
| ver/hw/base/hw.date       |      | R      |                                                |
| ver/hw/exp/               |      | R      |                                                |
| board_manucturer          |      |        |                                                |
| ver/hw/exp/product_name   |      | R      |                                                |
| ver/hw/exp/part_number    |      | R      |                                                |
| ver/hw/exp/serial_number  |      | R      |                                                |
| ver/hw/mod0/              |      | R      |                                                |
| board_manucturer          |      |        |                                                |
| ver/hw/mod0/product_name  |      | R      |                                                |
| ver/hw/mod0/part_number   |      | R      |                                                |
| ver/hw/mod0/serial_number |      | R      |                                                |
| ver/gw/id                 |      | R      | ID of the current Gateware                     |
| ver/gw/major              |      | R      | Major version of the Gateware                  |
| ver/gw/minor              |      | R      | Minor version of the Gateware                  |
| ver/gw/build              |      | R      | This field includes the build number indexed   |
|                           |      |        | with the GW version (optional)                 |
| ver/gw/synth_date         |      | R R    | Synthesis date that corresponds of the current |
|                           |      |        | gateware                                       |
| ver/sw/tag                |      | R      | Software version (release tag)                 |
| ver/sw/compiled           |      | R      | Software compilation date                      |
| ver/sw/libgpa             |      | R      | Software version of libgpa (release tag)       |
| ver/sw/uboot              |      | R      | Software version of uboot (release tag)        |
| device/code_id            |      | R      | Device code ID                                 |
| device/name               |      | R      | Name of the device                             |
| device/bitfname           |      | R      | Bitstream of the device                        |

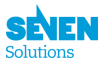

| prefix/key                  | unit          | access     | description                                                                                                    |
|-----------------------------|---------------|------------|----------------------------------------------------------------------------------------------------|
| device/hostname             |               | RL         | This name is used by many of the networking                                                                                                    |
|                             |               |            | programs to identify the machine                                                                                                    |
| eth0/link_up                |               | R          | Active when the link on eth0 is up                                                                                                    |
| eth0/ethaddr                |               | R          | MAC address of eth0                                                                                                    |
| eth0/ipv4.addr              |               | RL         | IP address of eth0                                                                                                    |
| eth0/ipv4.netmask           |               | RL         | Subnet mask (32-bits) for eth0                                                                                                    |
| eth0/gw_address             |               | RL         | Default gateway for etho                                                                                                    |
| eth0/bc_address             |               | RL<br>DI D | Activate the dynamic ID address resolution on                                                                                                    |
| etho/is_dhcp                |               | nl n       | eth0 using DHCP                                                                                                    |
| eth0/speed                  |               | R          | Auto-negotiated speed of the eth0 interface                                                                                                    |
| eth0/tx_packets             |               | R          | Transmitted packets on eth0                                                                                                    |
| eth0/rx_packets             |               | R          | Received packets on eth0                                                                                                    |
| eth0/tx_bytes               |               | R          | Provident and the second second secon |
| eth0/rx_bytes               |               | R<br>D     | Transmission errors on etho                                                                                                    |
| etho/tx_errors              |               | n<br>D     | Pagention errors on etho                                                                                                    |
| eth1/link up                |               | R          | Active when the link on ethl is up                                                                                                    |
| eth1/ethaddr                |               | R          | MAC address of eth1                                                                                                    |
| eth1/ipv4 addr              |               | RL         | IP address of eth1                                                                                                    |
| eth1/ipv4 netmask           |               | RL         | Subnet mask (32-bits) for eth1                                                                                                    |
| eth1/gu address             |               | RL         | Default gateway for eth1                                                                                                    |
| eth1/bc address             |               | RL         | Broadcast address for eth1                                                                                                    |
| eth1/is dhcp                |               | RL         | Activate the dynamic IP address resolution on                                                                                                    |
| ·····                       |               | 102        | eth1 using DHCP                                                                                                    |
| eth1/speed                  |               | R          | Auto-negotiated speed of the eth1 interface                                                                                                    |
| eth1/tx_packets             |               | R          | Transmitted packets on eth1                                                                                                    |
| eth1/rx_packets             |               | R          | Received packets on eth1                                                                                                    |
| eth1/tx_bytes               |               | R          | Transmitted bytes on eth1                                                                                                    |
| eth1/rx_bytes               |               | R          | Received bytes on eth1                                                                                                    |
| eth1/tx_errors              |               | R          | Transmission errors on eth1                                                                                                    |
| eth1/rx_errors              |               | R          | Reception errors on eth1                                                                                                    |
| <pre>sync/pps_coffset</pre> | ns            | RWL        | Change the coarse offset of the PPS (multiple of 8ns)                                                                                                    |
| sync/pps_width              | ns            | RWL        | Change the width of the PPS (multiple of 8ns)                                                                                                    |
| <pre>sync/pps_xtimes</pre>  |               | RWL        | xtimes to repeat PPS (1PPS; 10PPS, 100PPS, 1KPPS)                                                                                                    |
| <pre>sync/sync_ad9516</pre> | ns            | RWL        | Resync the PLL (AD9516-1) with respect to the internal PPS (multiple of 8ns)                                                                                                    |
| <pre>sync/sync_lmk</pre>    | ns            | RWL        | Resync the PLL LMK with respect to the                                                                                                    |
| auna (AP unna an            |               | DWI        | internal PPS (multiple of 8ns)                                                                                                    |
| Sync/kD_xpps_en             |               |            | 0:freq from the PLL<br>1: xPPS latched                                                                                                    |
| svnc/A mode                 |               | RWL        | xPPS mode of Ax BNC outputs: (only when                                                                                                    |
|                             |               |            | AB_xpps_en=1)<br>0: PPS                                                                                                    |
|                             |               |            | 1: IRIG-B                                                                                                    |
| sync/B_mode                 |               | RWL        | xPPS mode of Bx BNC (only when $AB$ xpps $en=1$ ):                                                                                                    |
|                             |               |            | 0: PPS                                                                                                    |
| sunc/C mode                 |               | BWI        | 1. INIG-D<br>vPPS mode of Cy BNC outputs:                                                                                                    |
| Sync/C_mode                 |               |            | 0: PPS<br>1: IRIC B                                                                                                    |
| svnc/D mode                 |               | BWL        | xPPS mode of Dx BNC outputs                                                                                                    |
| 5,110, 2_modo               |               | 100012     | 0: PPS<br>1: IRIG-B                                                                                                    |
| svnc/C term adapt           |               | RWL        | Adapt Cx outputs for 500hm termination                                                                                                    |
| sync/D_term_adapt           |               | RWL        | Adapt Dx outputs for 500hm termination                                                                                                    |
| sync/A_fdelay               | ps            | RWL        | Finely delay the output A                                                                                                    |
| sync/B_fdelay               | $\mathbf{ps}$ | RWL        | Finely delay the output B                                                                                                    |
| sync/C_fdelay               | $\mathbf{ps}$ | RWL        | Finely delay the output C                                                                                                    |
| sync/D_fdelay               | $\mathbf{ps}$ | RWL        | Finely delay the output D                                                                                                    |

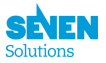

| prefix/key            | unit          | access | description                                                                                  |
|-----------------------|---------------|--------|----------------------------------------------------------------------------------------------|
| calib/force_refresh   |               | RW     | Force a refresh to apply the (modified) calibration values                                   |
| calib/force_usr       |               | RWL    | When true the user value are not override by GW calibration file                             |
| calib/wr0_dtx         | $\mathbf{ps}$ | RWL    | Fixed Tx delay of wr0 (wri1)                                                                 |
| calib/wr0_drx         | $\mathbf{ps}$ | RWL    | Fixed Rx delay of wr0 (wri1)                                                                 |
| calib/wr0_fiber_idx   |               | RWL    | Associated index of fiber for wr0 (wri1)                                                     |
| calib/wr1_dtx         | $\mathbf{ps}$ | RWL    | Fixed Tx delay of wr1 (wri2)                                                                 |
| calib/wr1_drx         | $\mathbf{ps}$ | RWL    | Fixed Rx delay of wr1 (wri2)                                                                 |
| calib/wr1_fiber_idx   |               | RWL    | Associated index of fiber for wr1 (wri2)                                                     |
| calib/n_sfps          |               | RL     | Number of type of SFPs in the database with an associated calibration                        |
| calib/sfp00_vn        |               | RWL    | Vendor-name for SFP database entry $\#00$                                                    |
| calib/sfp00_pn        |               | RWL    | Part-number for SFP database entry $\#00$                                                    |
| calib/sfp00_dtx       | $\mathbf{ps}$ | RWL    | Fixed Tx delay for SFP database entry $\#00$                                                 |
| calib/sfp00_drx       | $\mathbf{ps}$ | RWL    | Fixed Rx delay for SFP database entry $\#00$                                                 |
| calib/sfp00_tx_wl     | nm            | RWL    | Tx wavelength associated to SFP $\#00$                                                       |
| calib/sfp00_fiber_idx |               | RWL    | Index of fiber associated to SFP $\#00$                                                      |
| calib/sfp01_vn        |               | RWL    | Vendor-name for SFP database entry $\#01$                                                    |
| calib/sfp01_pn        |               | RWL    | Part-number for SFP database entry $\#01$                                                    |
| calib/sfp01_dtx       | ps            | RWL    | Fixed Tx delay for SFP database entry $\#01$                                                 |
| calib/sfp01_drx       | ps            | RWL    | Fixed Rx delay for SFP database entry $\#01$                                                 |
| calib/sfp01_tx_wl     | nm            | RWL    | Tx wavelength associated to SFP $\#01$                                                       |
| calib/sfp01_fiber_idx |               | RWL    | Index of fiber associated to SFP $\#01$                                                      |
| calib/sfp02 vn        |               | RWL    | Vendor-name for SFP database entry $\#02$                                                    |
| calib/sfp02 pn        |               | RWL    | Part-number for SFP database entry $\#02$                                                    |
| calib/sfp02_dtx       | ps            | RWL    | Fixed Tx delay for SFP database entry $\#02$                                                 |
| calib/sfp02_drx       | ps            | RWL    | Fixed Rx delay for SFP database entry $\#02$                                                 |
| calib/sfp02_tx_wl     | nm            | RWL    | Tx wavelength associated to SFP $\#02$                                                       |
| calib/sfp02 fiber idx |               | RWL    | Index of fiber associated to SFP $\#02$                                                      |
| calib/sfp03_vn        |               | RWL    | Vendor-name for SFP database entry $\#03$                                                    |
| calib/sfp03_pn        |               | RWL    | Part-number for SFP database entry $\#03$                                                    |
| calib/sfp03 dtx       | ps            | RWL    | Fixed Tx delay for SFP database entry $\#03$                                                 |
| calib/sfp03 drx       | ps            | RWL    | Fixed Rx delay for SFP database entry $\#03$                                                 |
| calib/sfp03 tx wl     | nm            | RWL    | Tx wavelength associated to SFP $\#03$                                                       |
| calib/sfp03 fiber idx |               | RWL    | Index of fiber associated to SFP $\#03$                                                      |
| calib/sfp04_vn        |               | RWL    | Vendor-name for SFP database entry $\#04$                                                    |
| calib/sfp04 pn        |               | RWL    | Part-number for SFP database entry #04                                                       |
| calib/sfp04 dtx       | ps            | RWL    | Fixed Tx delay for SFP database entry #04                                                    |
| calib/sfp04 drx       | ps            | RWL    | Fixed Rx delay for SFP database entry $\#04$                                                 |
| calib/sfp04 tx wl     | nm            | RWL    | Tx wavelength associated to SFP $\#04$                                                       |
| calib/sfp04 fiber idx |               | RWL    | Index of fiber associated to SFP $\#04$                                                      |
| calib/sfp05 vn        |               | RWL    | Vendor-name for SFP database entry $\#05$                                                    |
| calib/sfp05 pn        |               | RWL    | Part-number for SFP database entry $\#05$                                                    |
| calib/sfp05 dtx       | ps            | RWL    | Fixed Tx delay for SFP database entry $\#05$                                                 |
| calib/sfp05 drx       | ps            | RWL    | Fixed Rx delay for SFP database entry $\#05$                                                 |
| calib/sfp05 tx wl     | nm            | RWL    | Tx wavelength associated to SFP $\#05$                                                       |
| calib/sfp05 fiber idx |               | RWL    | Index of fiber associated to SFP $\#05$                                                      |
| calib/n_fibers        |               | RL     | Number of fiber type in the database with a calibrated asymmetry                             |
| calib/fiber00_wltx    | nm            | RWL    | TX wavelength associated with asymmetry of fiber DB entry $\#00$ (if 0 or negative no check) |
| calib/fiber00_wlrx    | nm            | RWL    | RX wavelength associated with asymmetry of fiber DB entry #00 (if 0 or negative no check)    |
| calib/fiber00_alpha   |               | RWL    | Alpha asymmetry for fiber DB entry $\#00$                                                    |
| calib/fiber00_desc    |               | RWL    | Description of fiber DB #00 (i.e. type G652-D)                                               |
| calib/fiber01_wltx    | nm            | RWL    | TX wavelength associated with asymmetry of fiber DB entry $\#01$ (if 0 or negative no check) |
| calib/fiber01_wlrx    | nm            | RWL    | RX wavelength associated with asymmetry of fiber DB entry $\#01$ (if 0 or negative no check) |
| calib/fiber01_alpha   |               | RWL    | Alpha asymmetry for fiber DB entry #01                                                       |
| calib/fiber01_desc    |               | RWL    | Description of fiber DB $\#01$ (i.e. type G652-D)                                            |
| calib/fiber02_wltx    | nm            | RWL    | TX wavelength associated with asymmetry of fiber DB entry $\#02$ (if 0 or negative no check) |

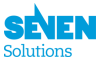

| prefix/key          | unit | access | description                                                                                     |
|---------------------|------|--------|-------------------------------------------------------------------------------------------------|
| calib/fiber02_wlrx  | nm   | RWL    | RX wavelength associated with asymmetry of fiber DB entry $\#02$ (if 0 or negative no check)    |
| calib/fiber02_alpha |      | RWL    | Alpha asymmetry for fiber DB entry $\#02$                                                       |
| calib/fiber02_desc  |      | RWL    | Description of fiber DB $\#02$ (i.e, type G652-D)                                               |
| calib/fiber03_wltx  | nm   | RWL    | TX wavelength associated with asymmetry of fiber DB entry $\#03$ (if 0 or negative no check)    |
| calib/fiber03_wlrx  | nm   | RWL    | RX wavelength associated with asymmetry of<br>fiber DB entry $\#03$ (if 0 or negative no check) |
| calib/fiber03_alpha |      | RWL    | Alpha asymmetry for fiber DB entry $\#03$                                                       |
| calib/fiber03_desc  |      | RWL    | Description of fiber DB $\#03$ (i.e, type G652-D)                                               |
| calib/fiber04_wltx  | nm   | RWL    | TX wavelength associated with asymmetry of fiber DB entry $\#04$ (if 0 or negative no check)    |
| calib/fiber04_wlrx  | nm   | RWL    | RX wavelength associated with asymmetry of fiber DB entry $\#04$ (if 0 or negative no check)    |
| calib/fiber04_alpha |      | RWL    | Alpha asymmetry for fiber DB entry $\#04$                                                       |
| calib/fiber04_desc  |      | RWL    | Description of fiber DB $\#04$ (i.e, type G652-D)                                               |
| calib/fiber05_wltx  | nm   | RWL    | TX wavelength associated with asymmetry of fiber DB entry $\#05$ (if 0 or negative no check)    |
| calib/fiber05_wlrx  | nm   | RWL    | RX wavelength associated with asymmetry of fiber DB entry $\#05$ (if 0 or negative no check)    |
| calib/fiber05_alpha |      | RWL    | Alpha asymmetry for fiber DB entry $\#05$                                                       |
| calib/fiber05_desc  |      | RWL    | Description of fiber DB $\#05$ (i.e, type G652-D)                                               |

# 6.2 PPSi

This module contains the parameters to configure the White Rabbit protocol and its statistics. The list of all available parameters is below:

| prefix/key                       | unit          | access | description                                                    |
|----------------------------------|---------------|--------|----------------------------------------------------------------|
| spll/mode                        |               | R      | 0: IDDLE<br>1: GM<br>2: FREE-RUNING<br>3: SLAVE<br>4: DISABLED |
| spll/seq_state                   |               | R      | State machine for the soft PLL                                 |
| spll/ext.enabled                 |               | R      |                                                                |
| <pre>spll/ext.align_state</pre>  |               | R      |                                                                |
| <pre>spll/ext.align_timer</pre>  |               | R      |                                                                |
| <pre>spll/ext.align_target</pre> |               | R      |                                                                |
| <pre>spll/ext.align_step</pre>   |               | R      |                                                                |
| <pre>spll/ext.align_shift</pre>  |               | R      |                                                                |
| <pre>spll/mpll.state</pre>       |               | R      |                                                                |
| spll/mpll.pi.ki                  |               | R      |                                                                |
| spll/mpll.pi.kp                  |               | R      |                                                                |
| <pre>spll/mpll.pi.x</pre>        |               | R      |                                                                |
| spll/mpll.pi.y                   |               | R      |                                                                |
| <pre>spll/mpll.adder_ref</pre>   |               | R      |                                                                |
| <pre>spll/mpll.adder_out</pre>   |               | R      |                                                                |
| <pre>spll/mpll.tag_ref</pre>     |               | R      |                                                                |
| <pre>spll/mpll.tag_out</pre>     |               | R      |                                                                |
| <pre>spll/mpll.tag_ref_d</pre>   |               | R      |                                                                |
| <pre>spll/mpll.tag_out_d</pre>   |               | R      |                                                                |
| <pre>spll/mpll.seq_ref</pre>     |               | R      |                                                                |
| <pre>spll/mpll.seq_out</pre>     |               | R      |                                                                |
| <pre>spll/mpll.match_state</pre> |               | R      |                                                                |
| <pre>spll/mpll.match_seq</pre>   |               | R      |                                                                |
| spll/mpll.                       | $\mathbf{ps}$ | RW     | Adjustment need for the main PLL PI loop                       |
| phase_shift_target               |               |        |                                                                |
| spll/mpll.                       |               | R      |                                                                |
| phase_shift_current              |               |        |                                                                |
| spll/mpll.id_ref                 |               | R      |                                                                |
| <pre>spll/mpll.id_out</pre>      |               | R      |                                                                |

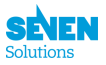

| prefix/key             | unit          | access   | description                                                                                       |
|------------------------|---------------|----------|---------------------------------------------------------------------------------------------------|
| spll/mpll.sample_n     |               | R        |                                                                                                   |
| spll/mpll.delock_count |               | R        |                                                                                                   |
| spll/mpll.dac_index    |               | R        |                                                                                                   |
| spll/mpll.enabled      |               | R        |                                                                                                   |
| servo/svnc source      |               | R.       | Display the port that is synchronized to WR                                                       |
| servo/tracking enabled |               | R        | Display the port that is synolic initial to the                                                   |
| servo/rtt              | ns            | R        | Total time for a packet to go out and back on                                                     |
| 50100,100              | pb            | 10       | the fiber line (measured value)                                                                   |
| servo/delay_ms         | ps            | R        | Estimated time to go from master to slave                                                         |
|                        | -             |          | (taking into accout fiber asymmetry and fixed delay)                                              |
| servo/dtxm             | $\mathbf{ps}$ | R        | Fixed transmission delay on master (PCB + GW +SFP) provided with PTP                              |
| servo/drxm             | ps            | R        | Fixed transmission delay on slave (PCB + $GW$ + $SFP$ ) retrieved from local calibration          |
| servo/dtxs             | ps            | R        | Fixed reception delay on master (PCB + $GW$ + $SFP$ ) provided by PTP + master bitslide           |
| servo/drxs             | ps            | R        | Fixed reception delay on slave (PCB + GW + SFP) retrieved from local calibration + slave bitslide |
| servo/fiber_asymmetry  | $\mathbf{ps}$ | R        | Total asymmetry minus the fixed delay                                                             |
| servo/total_asymmetry  | ps            | R        | Time difference between going from master to<br>slave and going back from slave to master         |
| servo/cur_offset       | $\mathbf{ps}$ | R        | Slave to Master offset calculated by ptp/ppsi<br>daemon                                           |
| servo/cur setpoint     | DS            | R        | Current slave's clock phase shift value                                                           |
| servo/cur_skew         | ps            | R        | The difference between current and previous                                                       |
|                        |               | -        | estimated one-way link delay                                                                      |
| servo/update_count     |               | R        | Number of update since WR start to lock to master                                                 |
| servo/mode             |               | RWL      | 0: UNKNOWN<br>1: GM<br>2: MASTER<br>3: SLAVE_WR1<br>4: SLAVE_WB0                                  |
| servo/sec              | S             | BW       | TAL time in seconds                                                                               |
| servo/nsec             | ns            | R        | TAL time (nanoseconds parts)                                                                      |
| servo/temp             | °C            | R        | Temperature of the PLL                                                                            |
| serve/leap sec         | 0             | R        |                                                                                                   |
| servo/reap_sec         | DC            | RWI      | Correct time offset between PDS input and PDS                                                     |
| Servoygm_offset        | ps            | I UVU LI | output (in GM)                                                                                    |
| sorvo/fibor longth     | m             | R        | Estimation of fiber length                                                                        |
| servo/liber_tength     | 111           | n<br>D   | 0. Uninitialized                                                                                  |
| Servo/State            |               | n        | 1. CVNC NEEC                                                                                      |
|                        |               |          | 1. SINC_NEC                                                                                       |
|                        |               |          | 2: SINC_SEC                                                                                       |
|                        |               |          | 3: SYNC_PHASE                                                                                     |
|                        |               |          | 4: TRACK_PHASE                                                                                    |
|                        |               |          | 5: SYNC_IDLE                                                                                      |
|                        |               |          | 6: WAIT_OFF.STA.                                                                                  |
|                        |               |          | 7: INVALID                                                                                        |
|                        |               |          | 8: UNDEFINED                                                                                      |
| wr0/mode               |               | R        | 0: UNKNOWN                                                                                        |
|                        |               |          | 1: WR_MASTER                                                                                      |
|                        |               |          | 2: WR SLAVE                                                                                       |
|                        |               |          | 3: NON WR                                                                                         |
|                        |               |          | 4: WR $M\&S$                                                                                      |
|                        |               |          | 4: WR LISTENER                                                                                    |
| wr0/link up            |               | R        |                                                                                                   |
| wr0/is locked          |               | R        | The GTx link has its phase locked with PLL                                                        |
| wr0/t2p                | DS            | R        |                                                                                                   |
| wr0/t4n                | ps            | R        |                                                                                                   |
| wr0/hw addr            | $P_{0}$       | R        | MAC address of the network interface                                                              |
| ur0/fibor alpha        |               | R        | Fiber asymmetry                                                                                   |
| wro/iiber_aipna        |               | IL<br>D  | Number of products received                                                                       |
| wr0/tx_count           |               | n        | Number of packets received                                                                        |

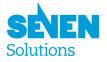

| prefix/key      | unit          | access | description                                       |
|-----------------|---------------|--------|---------------------------------------------------|
| wr0/rx_count    |               | R      | Number of packets transmitted                     |
| wr0/bitslide    | $\mathbf{ps}$ | R      | Delay due to bit alignment of received signal and |
|                 |               |        | internal clock when phase is locked (multiple of  |
|                 |               |        | 800 ps)                                           |
| wr0/sfp.vn      |               | R      | SFP: Vendor Name                                  |
| wr0/sfp.pn      |               | R      | SFP: Part Number                                  |
| wr0/sfp.sn      |               | R      | SFP: Serial Number                                |
| wr0/sfp.flags   |               | R      | Bit flags [70]                                    |
| wr0/sfp.tx_wl   | nm            | R      | SFP: Tx Wavelength                                |
| wr0/sfp.temp    | °C            | R      | SFP: Internal temperature                         |
| wr0/sfp.vcc     | V             | R      | SFP: Internal supply voltage                      |
| wr0/sfp.tx_bias | uA            | R      | SFP: TX bias current                              |
| wr0/sfp.tx_pow  | dBm           | R      | SFP: Optical Transmission (Tx) Power              |
| wr0/sfp.rx_pow  | dBm           | R      | SFP: Measured Optical Reception (Rx) Power        |
| wr1/mode        |               | R      | 0: UNKNOWN                                        |
|                 |               |        | 1: WR_MASTER                                      |
|                 |               |        | 2: WR_SLAVE                                       |
|                 |               |        | 3: NON_WR                                         |
|                 |               |        | $4: WR_M\&S$                                      |
|                 |               |        | 4: WR_LISTENER                                    |
| wr1/link_up     |               | R      |                                                   |
| wr1/is_locked   |               | R      | The GTx link has its phase locked with PLL        |
| wr1/t2p         | $\mathbf{ps}$ | R      |                                                   |
| wr1/t4p         | $\mathbf{ps}$ | R      |                                                   |
| wr1/hw_addr     |               | R      | MAC address of the network interface              |
| wr1/fiber_alpha |               | R      | Fiber asymmetry                                   |
| wr1/tx_count    |               | R      | Number of packets received                        |
| wr1/rx_count    |               | R      | Number of packets transmitted                     |
| wr1/bitslide    | $\mathbf{ps}$ | R      | Delay due to bit alignment of received signal and |
|                 |               |        | internal clock when phase is locked (multiple of  |
|                 |               |        | 800  ps)                                          |
| wr1/sfp.vn      |               | R      | SFP: Vendor Name                                  |
| wr1/sfp.pn      |               | R      | SFP: Part Number                                  |
| wr1/sfp.sn      |               | R      | SFP: Serial Number                                |
| wr1/sfp.flags   |               | R      | Bit flags [70]                                    |
| wr1/sfp.tx_wl   | nm            | R      | SFP: Tx Wavelength                                |
| wr1/sfp.temp    | °C            | R      | SFP: Internal temperature                         |
| wr1/sfp.vcc     | V             | R      | SFP: Internal supply voltage                      |
| wr1/sfp.tx_bias | uA            | R      | SFP: TX bias current                              |
| wr1/sfp.tx_pow  | dBm           | R      | SFP: Optical Transmission (Tx) Power              |
| wr1/sfp.rx_pow  | dBm           | R      | SFP: Measured Optical Reception (Rx) Power        |
| wr1/sfp.vcc     | V             | R      | SFP: Internal supply voltage                      |
| wr1/sfp.tx_bias | uA            | R      | SFP: TX bias current                              |
| wr1/sfp.tx_pow  | dBm           | R      | SFP: Optical Transmission (Tx) Power              |
| wr1/sfp.rx_pow  | dBm           | R      | SFP: Measured Optical Reception (Rx) Power        |

# 6.3 Healthing

This module contains system wide configuration parameters and statistics. The list of all available parameters is below:

| prefix/key         | unit         | access | description                                                               |
|--------------------|--------------|--------|---------------------------------------------------------------------------|
| pws0/status        |              | R      | Global Status. 0:ok; otherwise:error.                                     |
| pws0/temperature   | $\mathbf{C}$ | R      | Temperature of PWS in <sup>o</sup> C                                      |
| pws0/v_in          | V            | R      | Power Supply: Volts IN                                                    |
| pws0/v_out         | $\mathbf{V}$ | R      | Power Supply: Volts Out                                                   |
| pws0/power_in      | W            | R      | Power consumed from Line in Watts                                         |
| pws0/power_out     | W            | R      | Power given from Power Supply                                             |
| pws0/disable_alert |              | RWL    | Enable/Disable the critical alert when the power supply<br>is not plugged |
| pws1/status        |              | R      | Global Status. 0:ok; otherwise:error.                                     |
| pws1/temperature   | С            | R      | Temperature of PWS in <sup>o</sup> C                                      |

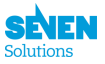

| prefix/key             | unit | access | description                                                               |
|------------------------|------|--------|---------------------------------------------------------------------------|
| pws1/v_in              | V    | R      | Power Supply: Volts IN                                                    |
| pws1/v_out             | V    | R      | Power Supply: Volts Out                                                   |
| pws1/power_in          | W    | R      | Power consumed from Line in Watts                                         |
| pws1/power_out         | W    | R      | Power given from Power Supply                                             |
| pws1/disable_alert     |      | RWL    | Enable/Disable the critical alert when the power supply<br>is not plugged |
| sys/uptime             |      | R      | Days:HH:MM:SS                                                             |
| sys/local_time         |      | R      | Current system date-time with time zone                                   |
| sys/ram_total          |      | R      | Total RAM in system                                                       |
| sys/ram_free           |      | R      | Free RAM in system                                                        |
| sys/cpus               |      | R      | Number of Processors                                                      |
| sys/cpu_load1          |      | R      | CPU Average Load last minute                                              |
| sys/cpu_load5          |      | R      | CPU Average Load last 5 minutes                                           |
| sys/cpu_load15         |      | R      | CPU Average Load last 15 minutes                                          |
| sys/cpu_usage          | %    | R      | Average CPU usage in all cores                                            |
| sys/hdd1_size          | KB   | R      | Hard Disk Total (BOOT partition)                                          |
| sys/hdd1_free          | KB   | R      | Hard Disk Free (BOOT partition)                                           |
| sys/hdd2_size          | KB   | R      | Hard Disk Total (DATA partition)                                          |
| sys/hdd2_free          | KB   | R      | Hard Disk Free (DATA partition)                                           |
| sys/fpga_temp          | С    | R      | FPGA Temperature                                                          |
| cfg/screen_saver       |      | RWL    | 0: Switch off display. 1: Show screen saver                               |
| cfg/screen_saver_delay | S    | RWL    | 0: No screen saver. Otherwise: Time to screen saver in seconds            |
| cfg/screen_contrast    |      | RWL    | Contrast of the screen in normal mode [0-255]                             |
| cfg/screen_contrast    |      | RWL    | Contrast of the screen in normal mode [0-255]                             |

# 6.4 Misc

| prefix/key          | access              | description                                                       |
|---------------------|---------------------|-------------------------------------------------------------------|
| time/tz             | RL                  | Local timezone                                                    |
| time/ntp_server     | $\operatorname{RL}$ | IP of the NTP server to retrieve absolute sec (needed in GM mode) |
| logging/server_ip   | $\operatorname{RL}$ | Logger server ip address                                          |
| logging/server_port | $\operatorname{RL}$ | Logger server port                                                |
| logging/protocol    | RWL                 | Logging (rsyslogd) protocol (UDP/TCP)                             |

# 6.5 Security

| prefix/key | access | description |
|------------|--------|-------------|
| https/mode | RL     | HTTP mode   |

# 6.6 wptpd

| unit | access | description                                                                       |
|------|--------|-----------------------------------------------------------------------------------|
|      | RWL    | Operation mode (master/slave/disabled)                                            |
|      | RWL    | PTP transfer mode (unicast/multicast)                                             |
|      | RWL    | Unicast Address                                                                   |
|      | RWL    | Unicast negotiation                                                               |
|      | RWL    | Clock class number $(0255)$                                                       |
|      | RWL    | $\log$ AnnounceInterval ( $\log 2(n)$ )                                           |
|      | RWL    | $\log SyncInterval (\log 2(n))$                                                   |
|      | RWL    | $\log Delay ReqInterval (log2(n))$                                                |
|      | RWL    | Delay mechanism calc (E2P/P2P)                                                    |
|      | RWL    | Delay mechanism calc $(E2P/P2P)$                                                  |
|      | RWL    | Domain Number $(0255)$                                                            |
|      | RWL    | Timescale (PTP/ARB)                                                               |
|      | RWL    | Priority 1                                                                        |
|      | unit   | unit access<br>RWL<br>RWL<br>RWL<br>RWL<br>RWL<br>RWL<br>RWL<br>RWL<br>RWL<br>RWL |

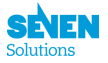

| prefix/key                     | $\operatorname{unit}$ | access | description                                    |
|--------------------------------|-----------------------|--------|------------------------------------------------|
| eth0/cfg/prioritv2             |                       | RWL    | Priority 2                                     |
| eth0/cfg/time_traceable        |                       | RWL    | TimeTraceable                                  |
| eth0/cfg/frequency_traceable   |                       | RWL    | FrequencyTraceable                             |
| eth0/cfg/offset_correction     | ns                    | RWL    | offset_correction                              |
| eth0/cfg/disable_bmca          |                       | RWL    | Disable Best Master Clock Algorithm            |
| eth0/cfg/timesource            |                       | RWL    | Timesource (PTP/NTP/FREE-RUNNING/GPS)          |
| eth0/cfg/clock_adjust          |                       | RWL    | Hardware clock adjustments                     |
| eth0/cfg/servo_kp              |                       | RWL    | Servo Kp constant                              |
| eth0/cfg/servo_ki              |                       | RWL    | Servo Ki constant                              |
| eth0/cfg/www_force_refresh     |                       | RW     | Force a refresh to apply the (modified) values |
| eth0/cfg/daemon_pid            |                       | R      | Daemon_PID                                     |
| eth0/stat/daemon_status        |                       | R      | Daemon status (Running/Stopped/Unknown         |
| eth0/stat/ptp_state            |                       | R      | PTP state                                      |
| eth0/stat/license              |                       | R      | license                                        |
| eth0/stat/servo_state          |                       | R      | Servo state                                    |
| eth0/stat/sync_mode            |                       | R      | Sync Mode (one or two step)                    |
| eth0/stat/resets               |                       | R      | Number of reset at LISTENING state             |
| eth0/stat/state_transitions    |                       | R      | State transitions (i.e: listening->tracking)   |
| eth0/stat/bm_id                |                       | R      | Best Master ID                                 |
| eth0/stat/bmp2                 |                       | R      | Best Master Priority 2                         |
| eth0/stat/bmp1                 |                       | R      | Best Master Priority 1                         |
| eth0/stat/bmcc                 |                       | R      | Best Master Clock-Class                        |
| eth0/stat/rx_announce          |                       | R      | Receive announce packets                       |
| eth0/stat/rx_sync              |                       | R      | Receive Sync packets                           |
| eth0/stat/rx_fu                |                       | R      | Receive Follow_Up packets                      |
| eth0/stat/rx_dreq              |                       | R      | Receive Delay_Req packets                      |
| eth0/stat/rx_dresp             |                       | R      | Receive Delay_Rep packets                      |
| eth0/stat/tx_announce          |                       | R      | Transmitted announce packets                   |
| eth0/stat/tx_sync              |                       | R      | Transmitted Sync packets                       |
| eth0/stat/tx_fu                |                       | R      | Transmitted Follow_Up packets                  |
| eth0/stat/tx_dreq              |                       | R      | Transmitted Delay_Req packets                  |
| eth0/stat/tx_dresp             |                       | R      | Transmitted Delay_Resp packets                 |
| eth0/stat/current_offset       | s                     | R      | Current offset with master                     |
| eth0/stat/mean_offset          | S                     | R      | Mean offset with master                        |
| eth0/stat/stdev_offset         | S                     | R      | Stdev offset with master                       |
| eth0/stat/current_pathdelay    | S                     | R<br>D | Mean noth delay                                |
| eth0/stat/mean_pathdelay       | s                     | n<br>D | Stder path delay                               |
| eth0/stat/stdev_pathdelay      | S                     |        | Operation mode (macter/clave/disabled)         |
| oth1/cfg/transfor modo         |                       | RWL    | PTP transfor mode (unicast/multicast)          |
| oth1/cfg/unicost dost addr     |                       | RWL    | Unicast Addross                                |
| oth1/cfg/unicast_negotiation   |                       | RWL    | Unicast negotiation                            |
| eth1/cfg/clock class           |                       | BWL    | Clock class number (0, 255)                    |
| eth1/cfg/log announce interval |                       | RWL    | $\log \text{AnnounceInterval}(\log 2(n))$      |
| eth1/cfg/log_sync_interval     |                       | BWL    | logSyncInterval (log2(n))                      |
| eth1/cfg/log delayred interval |                       | BWL    | $\log Delay RegInterval (log2(n))$             |
| eth1/cfg/delay mechanism       |                       | BWL    | Delay mechanism calc (E2P/P2P)                 |
| eth1/cfg/network mode          |                       | RWL    | Delay mechanism calc (E2P/P2P)                 |
| eth1/cfg/domain                |                       | RWL    | Domain Number $(0255)$                         |
| eth1/cfg/timescale mode        |                       | RWL    | Timescale (PTP/ARB)                            |
| eth1/cfg/prioritv1             |                       | RWL    | Priority 1                                     |
| eth1/cfg/prioritv2             |                       | RWL    | Priority 2                                     |
| eth1/cfg/time traceable        |                       | RWL    | TimeTraceable                                  |
| eth1/cfg/frequency traceable   |                       | RWL    | FrequencyTraceable                             |
| eth1/cfg/offset correction     | ns                    | RWL    | offset correction                              |
| eth1/cfg/disable_bmca          |                       | RWL    | Disable Best Master Clock Algorithm            |
| eth1/cfg/timesource            |                       | RWL    | Timesource (PTP/NTP/FREE-RUNNING/GPS)          |
| eth1/cfg/clock_adjust          |                       | RWL    | Hardware clock adjustments                     |
| eth1/cfg/servo_kp              |                       | RWL    | Servo Kp constant                              |
| eth1/cfg/servo_ki              |                       | RWL    | Servo Ki constant                              |
| eth1/cfg/www_force_refresh     |                       | RW     | Force a refresh to apply the (modified) values |
| eth1/cfg/daemon_pid            |                       | R      | Daemon_PID                                     |
| eth1/stat/daemon_status        |                       | R      | Daemon status (Running/Stopped/Unknown         |
| eth1/stat/ptp_state            |                       | R      | PTP state                                      |

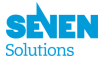

| prefix/key                  | unit | access | description                                  |
|-----------------------------|------|--------|----------------------------------------------|
| eth1/stat/license           |      | R      | license                                      |
| eth1/stat/servo_state       |      | R      | Servo state                                  |
| eth1/stat/sync_mode         |      | R      | Sync Mode (one or two step)                  |
| eth1/stat/resets            |      | R      | Number of reset at LISTENING state           |
| eth1/stat/state_transitions |      | R      | State transitions (i.e: listening->tracking) |
| eth1/stat/bm_id             |      | R      | Best Master ID                               |
| eth1/stat/bmp2              |      | R      | Best Master Priority 2                       |
| eth1/stat/bmp1              |      | R      | Best Master Priority 1                       |
| eth1/stat/bmcc              |      | R      | Best Master Clock-Class                      |
| eth1/stat/rx_announce       |      | R      | Receive announce packets                     |
| eth1/stat/rx_sync           |      | R      | Receive Sync packets                         |
| eth1/stat/rx_fu             |      | R      | Receive Follow_Up packets                    |
| eth1/stat/rx_dreq           |      | R      | Receive Delay_Req packets                    |
| eth1/stat/rx_dresp          |      | R      | Receive Delay_Rep packets                    |
| eth1/stat/tx_announce       |      | R      | Transmitted announce packets                 |
| eth1/stat/tx_sync           |      | R      | Transmitted Sync packets                     |
| eth1/stat/tx_fu             |      | R      | Transmitted Follow_Up packets                |
| eth1/stat/tx_dreq           |      | R      | Transmitted Delay_Req packets                |
| eth1/stat/tx_dresp          |      | R      | Transmitted Delay_Resp packets               |
| eth1/stat/current_offset    | s    | R      | Current offset with master                   |
| eth1/stat/mean_offset       | s    | R      | Mean offset with master                      |
| eth1/stat/stdev_offset      | s    | R      | Stdev offset with master                     |
| eth1/stat/current_pathdelay | s    | R      | Current path delay                           |
| eth1/stat/mean_pathdelay    | s    | R      | Mean path delay                              |
| eth1/stat/stdev_pathdelay   | s    | R      | Stdev path delay                             |

# 7 LCD screen menu

The WR-ZEN TP family includes a LCD screen where you can see some configuration values and the state of the device.

# 7.1 Screen Saver

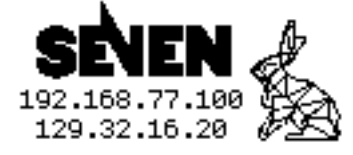

Figure 7: Screensaver.

This is the screen you usually see when not interacting with the device. This is a screen saver screen, showing the IPs of each interface to connect to the device.

When you press INFO/CTRL button the main menu will appear.

You can configure the screen saver options with these parameters:

- cfg/screen\_saver:
  - 1: screen saver configured.
  - 0: no showing screen saver (the screen turns off when screen\_saver\_dealy is reached).
- cfg/screen\_saver\_delay: time without pressing INFO/CTRL button before active screen\_saver.

You can change these values through gpa\_ctrl or snmp.

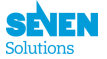

# 7.2 Main Screen

When you press INFO/CTRL button, or if the screen saver is not active, you can see the main screen. The main screen has the next structure:

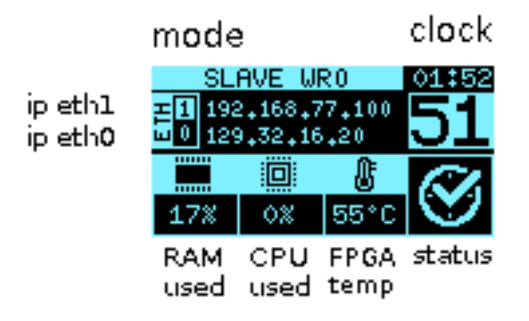

Figure 8: LCD Main screen.

This screen shows the general status of your device. Status can be:

- Ok: All is ok.
- Alert: There is at least a parameters with warning values.
- Critical: There is a problem with at least one parameter value or module.

If you press INFO/CTRL button, the main menu will show.

## 7.3 Main Menu

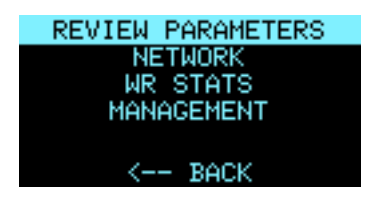

Figure 9: LCD Main menu.

To select an option, long press over INFO/CTRL button. To go to the next option, short press over INFO/CTRL button.

The different options in this menu are:

- **REVIEW PARAMETERS**: Select this submenu to review the status and values of all modules and parameters in the device.
- NETWORK: This submenu allows you to review the eth0 and eth1 info and white rabbit network status.
- WR STATS: It shows info about white rabbit statistics.
- MANAGEMENT: It allows to execute simple prefedined actions like rebooting the device or restore the default configuration.

#### 1. REVIEW PARAMETERS

| MODULE    | S   | Η | С | 0 |
|-----------|-----|---|---|---|
| HEALTHING | ok  | 0 | 0 | 0 |
| HAL       | ok  | 0 | 0 | 0 |
| PPSI      | ok  | 0 | 0 | 0 |
|           |     |   |   |   |
|           |     |   |   |   |
| <         | BAC | ж |   |   |

Figure 10: LCD modules menu.

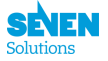

This screen shows the global status of the modules running in the device.

- S: Status:
  - OK: all is ok.
  - ! (warning): at least one parameter in warning range.
  - X (critical): at least one parameter in critical range, or there is a problem with the module.
- W: All parameters in warning range.
- C: All parameters in critical range.
- **O**: Out of sync.

You can view details of each module by pressing long INFO/CTRL button over the module you want to review.

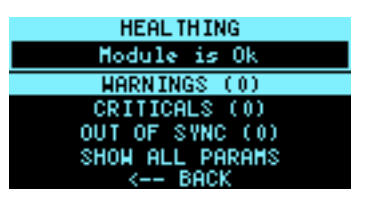

Figure 11: LCD module details.

The module status description is shown. The different options to select in this screen are:

- WARNINGS(n): select this option to review parameters in warning range.
- CRITICALS(n): select this option to review parameters in critical range.
- OUT OF SYNC(n): select this option to review parameters which are out of sync.
- SHOW ALL PARAMS: select this option to review all parameters in the module.

Where n is the number of parameters in that condition.

If you select any of the above options the screen will show information about the parameters that caused the special status. If there is 0 parameters with a special status, it will no enter the sub-menu.

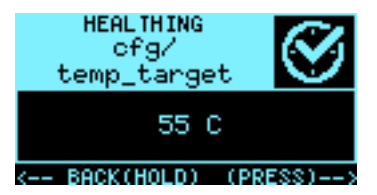

Figure 12: LCD parameters details.

To exit this screen, long press over INFO/CTRL button. To go to next parameter, short press over INFO/CTRL button. When the last parameter was reached, a short press over INFO/CTRL exit this screen, returning to the previous menu.

#### 2. NETWORK

In this section you can review the parameters regarding the network interfaces of the device.

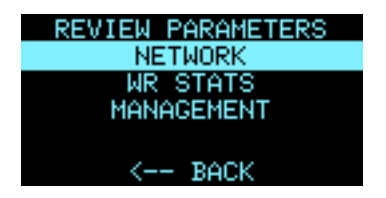

Figure 13: Network options.

The options are:

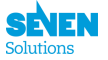

- ETHO: information about copper interface Ethernet 0.
- ETH1: information about copper interface Ethernet 1.
- $\tt WR0:$  information about fiber interface White Rabbit 0.
- WR1: information about fiber interface White Rabbit 1.

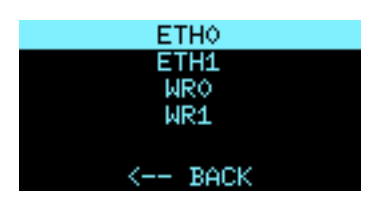

Figure 14: Network menu.

When you select ETHO or ETH1 option the details of the Ethernet interface will appear:

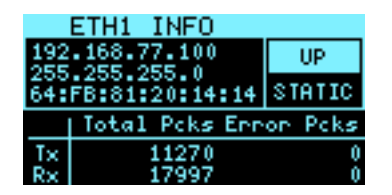

Figure 15: LCD Ethernet details.

When you select WR0 or WR1 option the details of the White Rabbit interface will appear.

|     | WR0 INFO       |         |
|-----|----------------|---------|
| HR_ | SLAVE          | DOWN    |
| 08: | 00:30:6C:8A:28 | LOCK    |
|     | dtx/drx_Tx/R   | x count |
| Tx  | 464.07         | 0       |
| R×  | 167843         | 0       |

Figure 16: LCD White Rabbit details.

3. WR STATS

| REVIEW RARAMETERS |
|-------------------|
| KEVIEW FARAMETERS |
| NETWORK           |
| WR STATS          |
| MANAGEMENT        |
|                   |
| < BACK            |

Figure 17: LCD White Rabbit menu option

In this sub-menu you can review the information about white rabbit:

| UNKOWN                |  |  |  |  |
|-----------------------|--|--|--|--|
| state: INVALID        |  |  |  |  |
| rtt: 0<br>dalau ma: 0 |  |  |  |  |
| update_count: 0       |  |  |  |  |
| TAI time              |  |  |  |  |
| 00:00:00.000000000    |  |  |  |  |

Figure 18: LCD White Rabbit statistics

4. MANAGEMENT

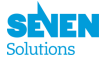

In this section you can perform simple prefedined actions like rebooting the device or restore the default configuration. ->

The options are:

- POWER OFF: Power off the device in a safe way.
- REBOOT: Reboot the device.
- REBOOT WR: Reboot white rabbit.
- TOGGLE M/GM: Activate/Deactivate Grand-Master mode.
- FACTORY RESET: Reset the value of all parameters to factory configuration.

Once you select an option by long pressing INFO/CTRL button, a count down is shown:

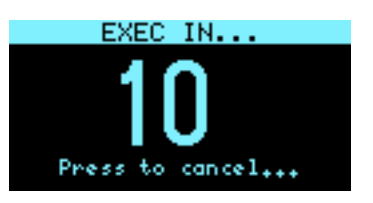

Figure 19: LCD counting down

By press INFO/CTRL button you can cancel the execution of the option selected. When countdown reaches 0, the option will be executed.

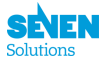

# 8 Tools

# 8.1 Web Interface

The web interface can be accessed through the IP address of any of the management ports. The dashboard is shown as main page showing information relative to the device like the IP adresses, uptime, version, serial number, temperature, ...

| SEVEN SOLUTIONS - WR ZEN TP-FL                                                                                 |                                   |                                          |         |                                                                                                    |  |  |
|----------------------------------------------------------------------------------------------------|-----------------------------------|------------------------------------------|---------|----------------------------------------------------------------------------------------------------|--|--|
| Dashboard     Timing                                                                                           | DASHBOARD                         |                                          |         |                                                                                                    |  |  |
| <ul> <li>✓ Timing Setup</li> <li>PTP 1588</li> <li>WRVPPSI</li> <li>              Galibration      </li> </ul> | <u></u>                           | 172.17.5.216<br>ETH0                     | <u></u> | 192.168.77.100<br>ETH1                                                                                      |  |  |
| A Network                                                                                                    | Ŀ                                 | 2018-09-05 02:03:04 (CEST)<br>Local time |         | 58 ℃<br>FGPA Temp                                                                                           |  |  |
| Management                                                                                                    | $\bigcirc$                        | v2.2.1<br>Software Version               | Ø       | 7SWR_ZENv3.2-S1_143<br>Hardware Version                                                                     |  |  |
| © Seven Solutions                                                                                              | Support<br>Mail: support@sevensol | s.com                                    | 1       | SEVEN SOLUTIONS S.L.<br>Calls Periodista Rafael Gomez<br>Montero, 2<br>CETIC-UGH13, 18014<br>Granda - STRAN |  |  |

Figure 20: Web interface dashboard.

To access to the configuration and extended parameters information you need to log in. The default user is *root* and default password is also *root*.

From the top right side you can find the *Settings* where you can change the password to have administration rights and an expert mode with additional configuration options for advanced users.

A full menu on the left side menu is shown with the next options:

- 1. Dashboard
- 2. Network
- 3. WR/PPSI
- 4. PTP
- 5. Calibration
- 6. Outputs/Sync
- 7. Healthing
- 8. Misc
- 9. Update Firmware

When any parameter is modified in any section, at the end there are usually two buttons: *Save* and *Apply*. Save stores the values introduced on memory but it does not apply them. *Apply* does not store the values on memory and are only applied on the fly. Because some parameters cannot be changed on the fly, sometimes a reboot is needed to apply them.

#### 8.1.1 Dashboard

The dashboard is the main page accesible even without credentials. It shows basic information of the device like the IP address of the management ports, serial number, version and basic system parameters.

#### 8.1.2 Network

It shows the configuration and statistics of the management network interfaces. IP address and netmask can be configured and DHCP activated or deactivated.

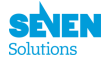

## 8.1.3 WR/PPSI

It shows the configuration and statistics of White Rabbit protocol controlled by the PPSi module. Timing performance information and configuration can be found. From the Servo tab, the general mode of operation can be changed. The options are:

- GM: Grand-Master. Selecting this option will make the device lock to an external reference. 10 MHz and PPS inputs are required.
- *MASTER*: Both SFP ports act as master ports.
- SLAVE\_WR0: This is the default mode. The SFP port 0 is configured as slave and port 1 as master.
- *SLAVE\_WR1*: The SFP port 1 is configured as slave and port 0 as master.
- UNKNOWN: This value is set if the device is unable to determine the mode of operation.

There is also tabs for WR0 and WR1 that refer to the SFP 0 and SFP 1 ports. These tabs show information related to each port like the SFP connected, the transmission coefficient of the fiber, hardware address, etc.

#### 8.1.4 PTP

It shows the configuration and statistics from PTP module. It gives information regarding the PTP protocol and the parameters associated with its timing performance. In the *Configuration* tab, the PTP protocol interface can be selected. The configuration options are:

- masteronly: It will act as a PTP master on the selected interface.
- *slaveonly*: It will act as a PTP slave on the selected interface. If the WR/PPSI configuration is also set as *slave\_wr0* or *slave\_wr1* it will give an error as a device cannot be slave of two different instances. It needs the WR/PPSI configured as *GM* or *MASTER*.
- *masterslave*: The device will look for a master in its network to get its timing from it (acting as slave), but if none is found, it will act as master.

#### 8.1.5 Calibration

All calibration values regarding the White Rabbit protocol ar shown here. There is support for storing up to 5 different SFPs per device and 5 different fibers in the database. If you prefer to use specific calibration values for a port, not taking into account which SFP transceiver you are using, you can select the "WR" box.

Setting to 1 the Force Usr field, will force that port to use the values specified below at boot.

#### 8.1.6 Outputs/Sync

Information and advanced configuration regarding the timing outputs. The information on this menu will depend on the specific device on the WR-ZEN TP family. The number of options available are incremental depending on the device.

On all devices you can configure the PPS timing options and select higher ratio versions of it.

#### WR-ZEN TP

On this device you can find two modules named A and B. The modules are relative to the corresponding ports PPx/CLK A and PPx/CLK B. Enabling the AB xPPS Mode gives the possibility to select 10MHz, 5MHz, PPS and IRIG-B. Disable it and only 5MHz and 10MHz can be selected.

If AB xPPS Mode is disabled the signals come directly from a PLL being much more stable in terms of jitter.

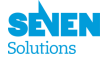

#### WR-ZEN TP-32BNC

On this device you can find four modules named A, B, C and D. The modules are relative to the corresponding BNC connectors. Each module manages 8 BNC connectors. Enabling the  $AB \ xPPS \ Mode$  gives the possibility to select 10MHz, 5MHz, PPS and IRIG-B on modules A and B. Disable it and only 5MHz and 10MHz can be selected. Modules C and D have enable the xPPS mode by default and cannot be changed.

If AB xPPS Mode is disabled the signals come directly from a PLL being much more stable in terms of jitter.

In modules C and D the termination can be selected between 50 $\Omega$  and 1M $\Omega$ . On modules A and B is 50 $\Omega$  by hardware.

#### 8.1.7 Healthing

It shows information of the current status of the system, power supply and fans. On the two power supply tabs (PWS0 and PWS1) you can disable the unplugged cable alert. Otherwise, if you have only one power supply connected, there will be a permanent critical alert and the error led will be on.

#### 8.1.8 Misc

There are three tabs: *Time*, *Info* and *Management* 

On *Time* the timezone and the NTP server address can be selected. The WR-ZEN TP can obtain the date and time information through the NTP server.

On the *Info* tab there is information regarding the WR-ZEN TP product. This information would be very important when contacting Seven Solutions Team for support.

On the *Management* tab there are two buttons to restart and reset the device to the factory default configuration.

#### 8.1.9 Update firmware

This menu has already been covered on the section Update Procedure.

## 8.2 wrz\_config

The wrz\_config is a tool that allows to make changes on the configuration of the device and to save them so they can be applied on boot. The user can store values permanently and they will be loaded on boot. You can change the value of any parameter defined in the section Running Modules and Parameters with the access type L.

In order to use this configuration tool you need to run the command wrz\_config. A interface like the next figure will appear.

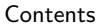

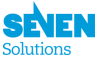

| .config - wrzTP Family Configuration                                                     |
|------------------------------------------------------------------------------------------|
| <pre>.config - wr21P Family Configuration</pre>                                          |
| <pre><select> &lt; Exit &gt; &lt; Help &gt; &lt; Save &gt; &lt; Load &gt;</select></pre> |

Figure 21: Configuration interface

Here you have access to each module. Inside each module you will find sub-sections and on each sub-section you will find its parameters. You can change the value of these parameters like in the next figure.

| .config - wrzT<br>> Module: heal                     | Family Configuration<br>ningd > cfg —                                                                                                    |
|------------------------------------------------------|----------------------------------------------------------------------------------------------------|
| Arrow keys<br>). Hi<br><m> modula<br/>Search. Lu</m> | efg<br>havigate the menu. <enter> selects submenus&gt; (or empty submenus<br/>lighted letters are hotkeys. Pressing <y> includes, <n> excludes,<br/>izes features. Press <esc><to <?="" exit,=""> for Help,  for<br/>gend: [*] built-in [] excluded <m> module &lt; &gt; module capable</m></to></esc></n></y></enter> |
| (1) sc<br>(60) sc<br>(255)                           | mp_target<br>een_saver<br>reen_saver_delay<br>creen_contrast                                                                                                    |
|                                                      | Selecta < Evita < Helma < Save a < Load a                                                                                                    |
|                                                      | Selects CEXIT's Cherp's Coave's CLuau's                                                                                                    |
|                                                      |                                                                                                    |

Figure 22: Configuration parameters

If you encounter graphical issues with wrz\_config (i.e, when using minicom instead of picocom), try the alternative color scheme with wrz\_config -n.

## 8.3 gpa\_ctrl

gpa\_ctrl is a tool to query for the values of the module parameters running in a WR-ZEN device.

```
root@wrztp-020:/# gpa_ctrl -h
usage: gpa_ctrl [OPTIONS] [<mod_key> [<prm_key> [<write_val>]]]
where OPTIONS are:
    -h Show this little help message
    -q quiet mode
    -v verbose mode
    -V very verbose
    -f force syncing
```

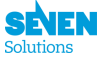

-f force syncing: force connection to the module and refresh the read data. If the module is down you can review the values before it went down. But if you select -f the module must be running to show you the actual parameters.

If you run gpa\_ctrl without any argument you will get a list of all parameters in all modules as defined in the section Running Modules and Parameters.

If you would like to show only the parameters of a module in particular run gpa\_ctrl <module\_name>. Where <module\_name> can be:

- hald
- ppsi
- healthingd

If you wish to know the value of a parameter, run gpa\_ctrl <module\_name> <param\_name>. In this case, < param\_name> can be any parameter defined in the section Running Modules and Parameters. For example, if we would like to know the target temperate of the FPGA:

```
root@wrztp-020:/# gpa_ctrl healthingd cfg/temp_target
55
```

If a parameter is writeable you can change the value by doing gpa\_ctrl <module\_name> <param\_name> < new\_value>. For example, if we want to change the value of temp\_target in cfg/healthingd to 60:

```
root@wrztp-020:/# gpa_ctrl healthingd cfg/temp_target 60
```

Now if you read the value you will get:

```
root@wrztp-020:/# gpa_ctrl healthingd cfg/temp_target
60
```

The values written using this tool will be lost after rebooting the device.

Verbose options -v and -V are useful if you want additional parameter info:

```
root@wrztp-020:/# gpa_ctrl -v healthingd sys/fpga_temp
sys/fpga_temp: 56
```

#### 8.4 wr\_mon

This tool allows you to check for the basic **ppsi** parameters dynamically. Once executed, it runs continuously refreshing the parameters every second. The information shown has the next format:

```
time
* sec : 13004 (s)
* nsec : 705285968 (ns)
wr0 : WR_SLAVE locked TX:2324 RX:8105 (SFP:AXGE-1254-0531 @1310nm)
wr1 : WR_MASTER locked TX:5854 RX:0
servo
* Servo state : TRACK_PHASE
* Synchronization source : wr0
* Phase tracking : 1
* Round-trip time (mu) : 49876103 (ps)
* Master-slave delay : 24949222 (ps)
* Master-PHY TX delays : 170 (ps)
* Master-PHY RX delays : 12681 (ps)
* Slave-PHY TX delays : 202429 (ps)
```

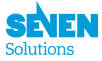

- \* Slave-PHY RX delays : 230663 (ps)
- \* Total link asymmetry : -22341 (ps)
- \* fiber\_asymmetry : -38064 (ps)
- \* Clock Offset : 2 (ps)
- \* Update counter : 1592

temp

```
* temp : 44 (°C)
* sfp.temp : 0.000000 (°C)
* sfp.temp : 0.000000 (°C)
```

# 8.5 .config file

In order to save parameters that will be applied after rebooting the device, you should create a file .config on the /root/ folder of the device. Then, write in it the parameters and values to be applied with the next format:

```
CONFIG_<MODULE_NAME>_<PARAM_PREFIX>_<PARAM_NAME>="<VALUE>"
```

Where the modules and parameters are the ones defined in the section Running Modules and Parameters. An example to activate the Grand-Master mode would be:

```
CONFIG_PPSI_SERVO_MODE_GM=y
```

All parameters defined on the file must have the access type L as they will be loaded on boot.

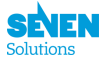

# **9** The Timing interfaces

## 9.1 Grandmaster mode

In a White Rabbit network, we can distinguish 3 types of configuration (Fig. 23):

- The WR nodes (WR slaves): these elements get the timing information from a WR master.
- The WR master: this element receive the timing from another WR master and forward this information to a WR slave.
- The WR grandmaster: The top element of the network that follows the clock from external 1PPS and 10 MHz signal. It also receive the ToD from another protocol.

The WR-ZEN TP can be configured in each three types: As a simple WR slave, as a WR master when used in daisy chain configuration, and finally as a GrandMaster.

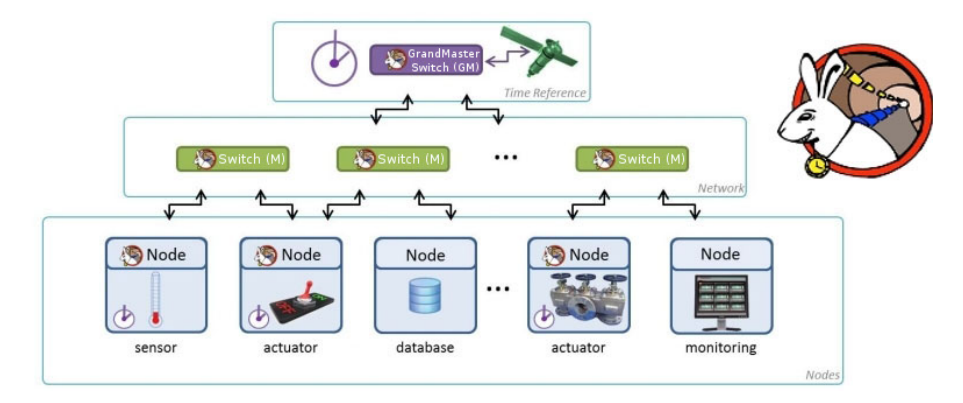

Figure 23: WR network scheme.

#### 9.1.1 The PPS/10MHz

In order to setup the WR in grandmaster you first need to connect the 10MHz In and PPS In SMA inputs to an external reference such as a GPS, Atomic Clock, etc. These signals must meet the following electrical requirements:

- PPS input:  $50\Omega$ , LVTTL or TTL levels
- 10 MHz input:  $50\Omega$ , TTL/LVTTL/sine ([1 5]V rms)
- $t_{\text{SETUP}}$  (PPS-to-10MHz) > 20 ns (see Fig. 24)

The 10 MHz is used to produce the internal frecuency of WR (62.5 MHz/125 MHz) and the PPS is used only to ensure the alignment of the edges of both clocks at inter-second boundary.

The actual inter-second boundary is the 10 MHz rising edge after the rising edge of the PPS pulse (see Fig. 24).

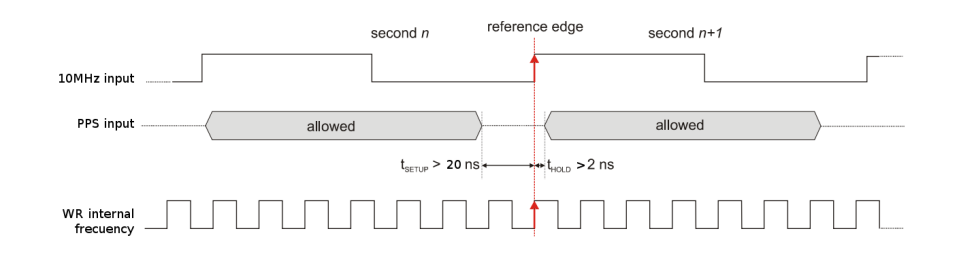

Figure 24: External reference requirements.

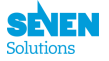

Notes: PPS input is sampled only once at boot (when the PLL is locking), then it will not be used at all.

**Warning:** The 10 MHz input must not "jump" (i.e. have temporary period different than 100 ns). Some GPS receivers were reported to produce such 10 MHz with such artifacts – these devices cannot be used with WR

#### 9.1.2 Checking the PPS/10Mhz input

When GrandMaster mode is set, the device will try to lock to the external reference, althought it does not exist. This action will start in the state WR\_FREERUNNING. If both required inputs (PPS and 10MHz inputs) are fine, the servo\_state will step to GM\_LOCKED. It means that PPS and 10MHz are correct. However, sometimes the system will end at GM\_ERROR, which in the most of the cases the inputs are wrong (bad frequency or the PPS is not correct).

#### 9.1.3 Supplying Time of Day

Once the grandmaster mode is locked to the external reference the WR-ZEN TP will have a relative notion of time, but it still needs to retrieve the time of day (ToD) information from another source. The protocols actually supported for this operation are the following:

## 9.2 NTP

When the WR-ZEN TP is in the GrandMaster mode, it is recommended to retrieve the ToD from the Network Time Protocol (NTP). For this purpose, the ntp client can be configured to get the time from the server. The server ip can be specified in a two different ways:

- Using the web interface (**www**). Accessing to the web interface, section Timing>Timing Setup and editing the NTP server entry. Finally, save the configuration and reboot.
- Using the CLI, via SSH or serial port. Editing the /root/.config file and adding(or editing) the entry: CONFIG\_MISC\_TIME\_NTP\_SERVER=xxx.xxx.xxx

After that, you will need to reboot the system to make the changes take effect.

## 9.3 Clock TTL configuration

By default the SMA connector CLK TTL outputs a 10MHz square digital signal. Please, contact Seven Solutions if you want to output any other specific frequency synchronized with White Rabbit.

#### 9.4 Timing outputs (BNC/DB9)

All devices from the WR-ZEN family can output one 10MHz/PPS from the SMA connectors. In order to get more outputs the WR-ZEN TP and/or the WR-ZEN TP32BNC can be use to distribute xPPS/CLK signal to many equipment in a rack cabinets.

#### 9.4.1 xPPS module

By default the xPPS module from the FPGA output 1PPS, but this module also allows to output:

- 1 PPS
- 10 PPS
- 1000 PPS
- IRIG-B 004

It also allows to modify the coarse offset of the signal and the width of the xPPS pulse.

**NOTE**: any change will modify the configuration of all blocks. It is not possible to change independently a block of output.

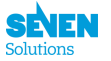

#### 9.4.2 A,B,C,D blocks for WR-ZEN TP-32BNC

The WR-ZEN TP-32BNC as four blocks (A,B,C,D) with 8 BNCs outputs each blocks.

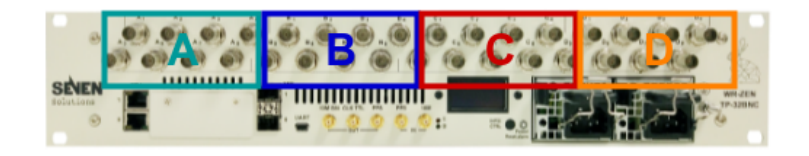

Figure 25: A,B,C,D blocks

The corresponding functional diagram:

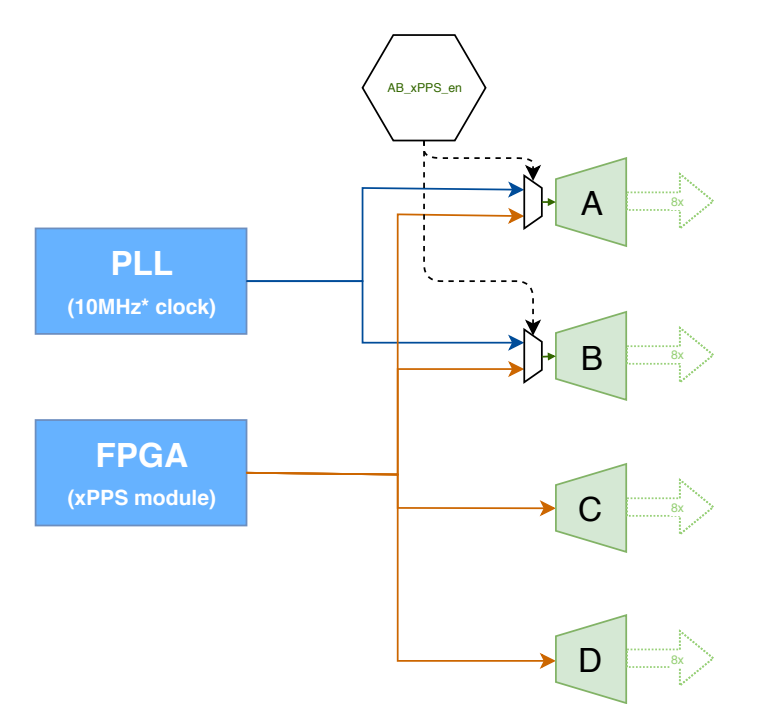

Figure 26: 32-BNC blocks diagram

By default, A and B blocks are configured to output a very clean, very low jitter 10MHz<sup>1</sup> signal from the PLL. Then, C and D are configured to output 1PPS coming from the FPGA (xPPS module).

If you need to output xPPS signal for A or B blocks you should enable the AB\_xpps\_en parameter. Please be aware that this latest parameter act on both blocks (A & B) and thus you will not be able to output a clean frequency from any of A or B block.

**WARNING**: Until v2.x, the user could select to output 5MHz/10MHz from the xPPS module (FPGA) but this operational mode should **NOT** be used anymore as its behavior vary between equipments.

The recommended configurations for A,B,C,D block are to provide:

- 1PPS x 16 & 10MHz x 16 (default)
- 1PSS x 32 (on all BNCs blocks)

#### 1PPS x 16 & 10MHz x 16

This is the default configuration and it should be similar on your web interface (with the delay already calibrated for your hardware):

<sup>&</sup>lt;sup>1</sup>The PLL is configured to output 10MHz. You might contact support@sevensols.com to check if your custom requirement are compatible with our device.

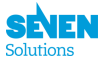

| PPS Coarse Offset      | -24 ns      |              |         |
|------------------------|-------------|--------------|---------|
| PPS Width              | 20000000 ns |              |         |
| PPS Rate               | 1 PPS T     |              |         |
| AD9516 Phase Alignment | 32 ns       |              |         |
| LMK Phase Alignment    | -8 ns       |              |         |
|                        |             |              |         |
| AB xPPS Mode           | Disabled •  |              |         |
|                        |             |              |         |
| A Mode                 | 10MHz •     | B Mode       | 10MHz • |
| A Fdelay               | 350 ps      | B Fdelay     | 600 ps  |
|                        |             |              |         |
| C Mode                 | PPS v       | D Mode       | PPS •   |
| C Term Adapt           | 50Ω •       | D Term Adapt | 50Ω •   |
| C Fdelay               | 600 ps      | D Fdelay     | 200 ps  |

Figure 27: TP32 with 10MHz on A & B and 1PSS C & D

Or if you prefer to force this configuration from command line you can use gpa\_ctrl tool:

```
##Force to use 10MHz CLK PLL on A, B (instead of xPPS signal from FPGA)
gpa_ctrl hald sync/AB_xpps_en 0
##Force to use 1PPS on C & D blocks
gpa_ctrl hald sync/pps_xtimes 1PPS
gpa_ctrl hald sync/C_mode PPS
gpa_ctrl hald sync/D_mode PPS
```

**NOTE**: As AB\_xpps\_en is enabled, the value of A\_mode and B\_mode is useless and could be set to anything. **WARNING**: Do not output frequency on C,D blocks

#### 1PPS x 32

In another case if the user only want to have 32x PPS he need to configure as:

| PPS Coarse Offset      | -24       | ns |              |        |
|------------------------|-----------|----|--------------|--------|
| PPS Width              | 2000000   | ns |              |        |
| PPS Rate               | 1 PPS 🔻   |    |              |        |
| AD9516 Phase Alignment | 32        | ns |              |        |
| LMK Phase Allgnment    | -8        | ns |              |        |
|                        |           |    |              |        |
| AB xPPS Mode           | Enabled • |    |              |        |
|                        |           |    |              |        |
| A Mode                 | PPS •     |    | B Mode       | PPS v  |
| A Fdelay               | 350 ps    |    | B Fdelay     | 600 ps |
|                        |           |    |              |        |
| C Mode                 | PPS v     |    | D Mode       | PPS v  |
| C Term Adapt           | 50Ω •     |    | D Term Adapt | 50Ω •  |
| C Fdelay               | 600 ps    |    | D Fdelay     | 200 ps |

Figure 28: TP32 with 1PSS on A,B,C,D

or run the following command:

```
##Set xPPS to output 1PPS of 20ms
gpa_ctrl hald sync/pps_xtimes 1PPS
gpa_ctrl hald sync/pps_width 20000000
```

## Enable xPPS on A & B blocks gpa\_ctrl hald sync/AB\_xpps\_en 1

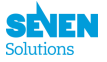

gpa\_ctrl hald sync/A\_mode PPS
gpa\_ctrl hald sync/B\_mode PPS

## Enable xPPS on C & D blocks gpa\_ctrl hald sync/C\_mode PPS gpa\_ctrl hald sync/D\_mode PPS

#### 9.4.3 A,B blocks for WR-ZEN TP

Similary as the WR-ZEN TP-32BNC, the WR-ZEN TP is able to output xPPS/CLK signals through the DB9 connector.

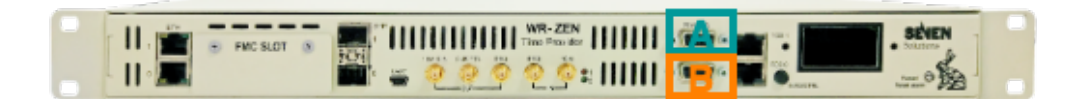

Figure 29: TP with A & B blocks

If you then need SMA outputs, a DB9-4xSMA adapter can be ordered from Seven Solutions.

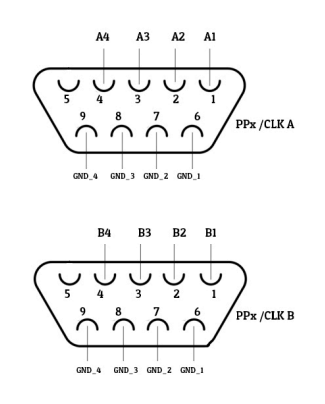

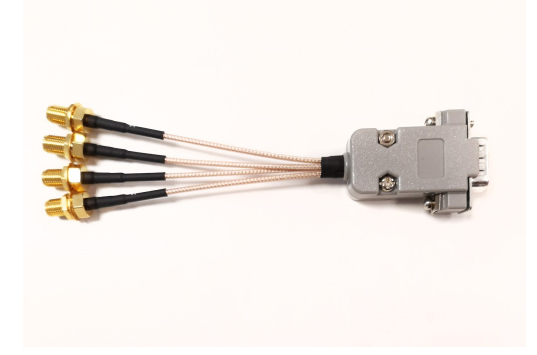

(a) Pinout of the A & B DB9 blocks

(b) DB9 (M) -  $4 \times SMA$  (F) adapter

Figure 30: WR-ZEN TP PPx/CLK DB9 connectors

#### 10MHz x 4 & 1PPS x 4

This is the default configuration but if you need to come back to this state you could set-it up from the web interface as follow:

| PPS Coarse Offset      | -24        | ns |              |           |
|------------------------|------------|----|--------------|-----------|
| PPS Width              | 2000000    | ns |              |           |
| PPS Rate               | 1 PPS •    |    |              |           |
| AD9516 Phase Alignment | 32         | ns |              |           |
| LMK Phase Alignment    | -8         | ns |              |           |
|                        |            |    |              |           |
| A xPPS Mode            | Disabled • |    | B xPPS Mode  | Enabled • |
| A Mode                 | 10MHz v    |    | B Mode       | PPS v     |
| A Fdelay               | 8100 ps    |    | B Term Adapt | 50Ω •     |
|                        |            |    | B Fdelay     | 7500 ps   |

Figure 31: TP with 10MHz on A & 1PSS on B

or if you only have access through the terminal you should run:

```
##Set xPPS to output 1PPS of 20ms
gpa_ctrl hald sync/pps_xtimes 1PPS
gpa_ctrl hald sync/pps_width 20000000
## Disable xPPS on A block, use CLK output
gpa_ctrl hald sync/A_xpps_en 0
gpa_ctrl hald sync/A_mode 10M
```

## Enable xPPS on B block
gpa\_ctrl hald sync/B\_xpps\_en 1
gpa\_ctrl hald sync/B\_mode PPS

#### 1PPS x 8 (2 x 4)

If you want to ouput 1PPS on both A & B blocks in order to get up to 1PPS on 8 additional SMA you need to configure the web as follow:

| PPS Coarse Offset      | -24       | ns |              |           |
|------------------------|-----------|----|--------------|-----------|
| PPS Width              | 20000000  | ns |              |           |
| PPS Rate               | 1 PPS •   |    |              |           |
| AD9516 Phase Alignment | 32        | ns |              |           |
| LMK Phase Alignment    | -8        | ns |              |           |
|                        |           |    |              |           |
| A xPPS Mode            | Enabled • |    | B xPPS Mode  | Enabled • |
| A Mode                 | PPS V     |    | B Mode       | PPS v     |
| A Fdelay               | 8100 ps   |    | B Term Adapt | 50Ω ▼     |
|                        |           |    | B Fdelay     | 7500 ps   |

Figure 32: TP with 1PSS on A & B

Or you need to execute the following command:

```
##Set xPPS to output 1PPS of 20ms
gpa_ctrl hald sync/pps_xtimes 1PPS
gpa_ctrl hald sync/pps_width 20000000
## Enable xPPS on A block
gpa_ctrl hald sync/A_mode PPS
## Enable xPPS on B block
## Enable xPPS on B block
```

gpa\_ctrl hald sync/B\_xpps\_en 1
gpa\_ctrl hald sync/B\_mode PPS

# 9.5 WR-ZEN TP: TOD0 & TOD1

In order to recover ToD (Time Of Day) from the WR-ZEN TP and plug it into your own device you might need to check that the pinout (Figure 33) of the RJ45 cable is compatible with your device. If it is not the case you can contact support@sevensols.com in order to get your customize cable for your device.

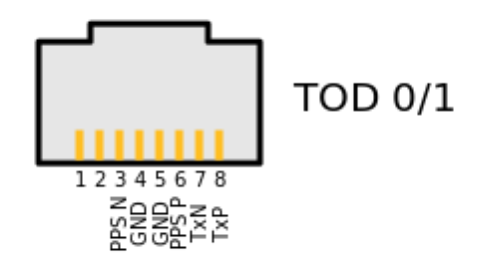

Figure 33: Pinout of the TODx ports (RS422-NMEA)

Then the NMEA protocol is sent over the  $Tx\{P/N\}$  pins and to retrieve it you should configure the input to read the UART with the following configuration: 57600 bps, 8N1. By default we have configured the WR-ZEN TP to provide *TOD Cisco Message Frame Structure* which is detailed below:

| Positio | Name                       | Description                                           |
|---------|----------------------------|-------------------------------------------------------|
| 1       | Satellite availability     | * = valid, $! = $ not valid                           |
| 2       | Revision                   | Fixed to A                                            |
| 3       | Modified Julian Date       | Number of days since Nov 17, 1858                     |
| 4       | Date                       | Format: +"%y/%m/%d"                                   |
| 5       | Time                       | Format: +"%H:%M:%S"                                   |
| 6       | Time zone offset           | +/- hours from UTC0 or 0                              |
| 7       | Leap Seconds               | 0 or TAI-UTC offset                                   |
| 8       | Latitude                   | 0 or given by GNSS module                             |
| 9       | Longitude                  | 0 or given by GNSS module                             |
| 10      | Altitude                   | 0 or given by GNSS module                             |
| 11      | Alarm (severity src cause) | severity is given by the first word $(EV = event, MN$ |
|         |                            | = minor, $MJ$ = major, $CL$ = critical, = not         |
|         |                            | implemented), then the second word is the source      |
|         |                            | and finally the last word is the cause                |

An example of ToD output obtained using picocom -b 57600 /dev/ttyXXXX

!.A.58492.19/01/09.13:16:54.+1.37.0.0.0.0.-- -- --

!.A.58492.19/01/09.13:16:55.+1.37.0.0.0.0.-- -- --

- !.A.58492.19/01/09.13:16:56.+1.37.0.0.0.0.-- -- --
- !.A.58492.19/01/09.13:16:57.+1.37.0.0.0.0.-- -- --

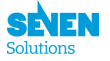

# 10.1 Introduction

## 10.1.1 Naming and legend

- "module": A virtual component that connects parameters to their corresponding resources (e.g, daemon, command tools, etc.) and provides the way to read/write the parameters.
- *"parameter"*: A generic structure to declare all kind of parameters in a common way. With this common structure we ease the sharing process.

#### 10.1.2 OS support

This guide has been written using Ubuntu 16.04 but should be valid for other distribution with few changes. Please be aware that we will only provide support for Ubuntu 16.04 (and other LTS version).

#### 10.1.3 Install snmp package

To install the snmp packages needed by your platform you should execute the following commands

```
sudo apt-get install snmp snmp-mibs-downloader libsnmp-dev
```

## 10.2 Download and install the MIB

#### 10.2.1 Get the MIB

To query and set information for any WR-ZEN TP you can download the MIB from http://sevensols.com/downloads/SEVEN-PRODUCT-MIB.txt.

#### 10.2.2 Store the MIB

The snmp tools like net-snmp translate numeric object identifies (OIDs) into textual object identifiers using the MIB description files.

Each object that is managed by snmp has a unique OID.

If you are in a Linux Environment the default paths to store MIBs are:

- 1. \$HOME/.snmp/mibs
- 2. /usr/local/share/snmp/mibs

If you use net-snmp distribution, you can find out which directories are used to look for the MIBs by running the next command:

```
net-snmp-config --default-mibdirs
```

If that does not work it is probably because your distribution did not repackage net-snmp-config. You can use this instead:

```
snmptranslate -Dinit_mib .1.3 2>&1 | grep MIBDIR
```

#### 10.2.3 Add SEVEN-PRODUCT-MIB to SNMP

Before using any snmp tools you have to tell SNMP to load our MIB. You can do it in two different ways:

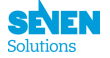

#### Using configuration file

You can put the following lines in a snmp.conf file. This file can be placed in the system-wide configuration location (e.g. /usr/local/share/snmp.conf) or in a personal file (e.g. , \$HOME/.snmp/snmp.conf). The system-wide configuration file location will depend on how Net-SNMP was built on your system. Run net-snmp-config -snmpconfpath to display the list of paths. Once you get the correct file just append the following line:

mibs +SEVEN-PRODUCT-MIB

If you want to load all mibs in your system you can put:

mibs +ALL

#### Using the MIBS environment variable:

```
MIBS=+SEVEN-PRODUCT-MIB
export MIBS
```

Now we are ready to run snmp commands in our wrzTimeProvider.

#### 10.2.4 Check if installed

After you copy the SEVEN-PRODUCT-MIB.txt to the appropriate directory, you can test if your system recognizes it by executing the command:

```
snmptranslate -m +SEVEN-PRODUCT-MIB -IR -On wrzGeneralStatus
```

If it is ok you should get the OID for the wrzGeneralStatus:

```
.1.3.6.1.4.1.49029.1.10.1
```

You can also check it by executing:

```
snmptranslate -On SEVEN-PRODUCT-MIB::wrzTimeProvider
```

If you want a complete description of wrzTimeProvider subtree you can run:

snmptranslate -Tp -Td SEVEN-PRODUCT-MIB::wrzTimeProvider

#### 10.3 MIB description and examples of use

In this section we are going to explain the main parts of our MIB definition.

The IANA assigns to *Seven Solutions* company the following subtree: .1.3.6.1.4.1.49029. Then we have created the subtree xxx.49029.1 for all our WR products.

Finally, we have assigned number 10 to wrzTimeProvider. So the MIB subtree for this product is: .1.3.6.1.4.1.49029.1.10

In this subtree you can find:

- wrzGeneralStatus (.1.3.6.1.4.1.49029.1.10.1)
- wrzModuleTable (.1.3.6.1.4.1.49029.1.10.2)
- wrzParamTable (.1.3.6.1.4.1.49029.1.10.3)
- wrzParamXTable (.1.3.6.1.4.1.49029.1.10.4)

#### 10.3.1 wrzGeneralStatus

#### (.1.3.6.1.4.1.49029.1.10.1)

This is a scalar object. This object has the general status of the wrzTimeProvider. We query all the modules and check their states. This object shows the current status. All columns are read-only.

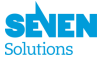

| Status | Name                               | Status Description                                                                                        |
|--------|------------------------------------|----------------------------------------------------------------------------------------------------|
| 1      | ok                                 | All modules is up and all parameters of the modules are ok.                                               |
| 200    | ${f modNotShMem}$                  | At least one module share memory file is<br>not found and there aren't modules down.                      |
| 201    | modDown                            | At least one module is not running                                                                        |
| 202    | ${ m modUnknownStatus}$            | At least one module is in unknown status<br>and there aren't modules down or without<br>share mem.        |
| 203    | ${ m modParamsNotSync}$            | At least one parameter in a module is out of<br>sync and there aren't modules in previous<br>states.      |
| 204    | $\operatorname{modParamsCritical}$ | At least one parameter in a module is<br>critical and there aren't modules in previous<br>states.         |
| 205    | modParamsWarning                   | At least one parameter in a module is in<br>warning range and there aren't modules in<br>previous states. |

If you want to get the general status you have to run:

snmpget -v 3 \${USER\_CREDENTIALS} \${HOST} SEVEN-PRODUCT-MIB::wrzGeneralStatus.0

For example (from the WR-ZEN device):

snmpget -v 3 -u adminSNMP -l authPriv -a MD5 -x DES -A adminSNMPpass -X adminSNMPpass localhost SEVEN-PRODUCT-MIB::wrzGeneralStatus.0

You can get something like this:

SEVEN-PRODUCT-MIB::wrzGeneralStatus.0 = INTEGER: modParamsWarning(205)

#### 10.3.2 wrzModuleTable

#### (.1.3.6.1.4.1.49029.1.10.2)

This table has a list of all modules running in the device. With this table you can review the general status of the WR-ZEN TP. If one of the parameters in the module has a warning or error you can review it watching column wrzModuleStatus. The rows of this table are preloaded. One row per module.

Before explaining the different objects in this table we are going to retrieve the table.

To get this table you can do:

snmptable -v 3 \${USER\_CREDENTIALS} \${HOST} SEVEN-PRODUCT-MIB::wrzModuleTable -Ci -Cb

#### Notes:

- Ci show the index of each entry in the table.
- Cb remove prefix in column name (wrzParam).

You should get an output similar to this:

index Name Status TotalNotSync TotalWarnings TotalCriticals LastBoot LastSync

- 0 hald ok 0 0 0 1970-01-01 04:18:07 1970-01-02 01:38:48
- 1 ppsi ok 0 0 0 1970-01-01 03:46:56 1970-01-02 01:38:48
- 2 healthing ok 0 0 0 1970-01-02 01:34:39 1970-01-02 01:38:48

Another way to retrieve all this node is using snmpwalk:

snmpwalk -v 3 \${USER\_CREDENTIALS} \${HOST} SEVEN-PRODUCT-MIB::wrzModuleTable

You'd get something like this:

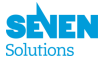

| SEVEN-PRODUCT-MIB::wrzModuleName.0 = STRING: hald                    |
|----------------------------------------------------------------------|
| SEVEN-PRODUCT-MIB::wrzModuleName.1 = STRING: ppsi                    |
| SEVEN-PRODUCT-MIB::wrzModuleName.2 = STRING: healthing               |
| SEVEN-PRODUCT-MIB::wrzModuleStatus.0 = INTEGER: ok(1)                |
| SEVEN-PRODUCT-MIB::wrzModuleStatus.1 = INTEGER: ok(1)                |
| SEVEN-PRODUCT-MIB::wrzModuleStatus.2 = INTEGER: ok(1)                |
| SEVEN-PRODUCT-MIB::wrzModuleTotalNotSync.0 = INTEGER: 0              |
| SEVEN-PRODUCT-MIB::wrzModuleTotalNotSync.1 = INTEGER: 0              |
| SEVEN-PRODUCT-MIB::wrzModuleTotalNotSync.2 = INTEGER: 0              |
| SEVEN-PRODUCT-MIB::wrzModuleTotalWarnings.0 = INTEGER: 0             |
| SEVEN-PRODUCT-MIB::wrzModuleTotalWarnings.1 = INTEGER: 0             |
| SEVEN-PRODUCT-MIB::wrzModuleTotalWarnings.2 = INTEGER: 0             |
| SEVEN-PRODUCT-MIB::wrzModuleTotalCriticals.0 = INTEGER: 0            |
| SEVEN-PRODUCT-MIB::wrzModuleTotalCriticals.1 = INTEGER: 0            |
| SEVEN-PRODUCT-MIB::wrzModuleTotalCriticals.2 = INTEGER: 0            |
| SEVEN-PRODUCT-MIB::wrzModuleLastBoot.0 = STRING: 1970-01-01 04:18:07 |
| SEVEN-PRODUCT-MIB::wrzModuleLastBoot.1 = STRING: 1970-01-01 03:46:56 |
| SEVEN-PRODUCT-MIB::wrzModuleLastBoot.2 = STRING: 1970-01-02 01:34:39 |
| SEVEN-PRODUCT-MIB::wrzModuleLastSync.0 = STRING: 1970-01-02 01:38:24 |
| SEVEN-PRODUCT-MIB::wrzModuleLastSync.1 = STRING: 1970-01-02 01:38:24 |
| SEVEN-PRODUCT-MIB::wrzModuleLastSync.2 = STRING: 1970-01-02 01:38:25 |

If you want to get a value of a cell you can tell snmp the name of the column you get followed by a dot (.) and the row index. For example if you want to get the Status of soft\_daemon the command is:

snmpget \${USER\_CREDENTIALS} \${HOST} SEVEN-PRODUCT-MIB::wrzModuleStatus.128

Now we are going to describe the different columns in this table:

- index: The id of the module.
- wrzModuleName: The name of the module.
- **wrzModuleStatus**: The current status of the module. A table with the different possible status is shown below.
- wrzModuleTotalNotSync: Number of parameters that belong to the module that are unavailable to sync with its resource. A parameter not synchronized could be a warning about a hardware hardware resource that is not responding or is out of order.
- wrzModuleTotalWarnings: Number of parameters that belong to the module in a warning range.
- wrzModuleTotalCriticals: Number of parameters that belong to the module in a critical range.
- wrzModuleLastBoot: Time of last start of the module.
- wrzModuleLastSync: Time of last sync of the parameters in the module.

| Index | Name                     | Status Description                                                                                                    |
|-------|--------------------------|----------------------------------------------------------------------------------------------------|
| 1     | ok                       | Module is up and all parameters of the module are ok.                                                                         |
| 200   | ${f modNotShMem}$        | Unable to find shared memory file.                                                                                            |
| 201   | ${f modDown}$            | Module is not running.                                                                                                    |
| 202   | ${f modUnknownStatus}$   | Bug state, if not matching with other conditions.                                                                             |
| 203   | ${f modParamsNotSync}$   | At least one parameter is out of sync.                                                                                        |
| 204   | ${ m modParamsCritical}$ | At least one parameter of the module is in<br>critical range and there aren't parameters<br>out of sync.                      |
| 205   | modParamsWarning         | At least one parameter of the module is in<br>warning range, and there aren't parameters<br>out of sync or in critical range. |

#### 10.3.3 wrzParamTable

#### (.1.3.6.1.4.1.49029.1.10.3)

This table has a list of parameters running in the WR-ZEN TP. This table is related with wrzModuleTable. Each parameter has an index related to its parent module. The rows of this table are preloaded. The values

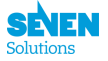

of the parameters can be setting through SNMP if this parameter allows write operations. Each parameter is identified by its module, prefix and parameter index. This table preloads the relationship between indexes and prefixName and paramName. Once a parameter is assigned to an index in this table it belongs to this parameter forever. All columns are read-only excepting wrzParamVal.

Before explaining the different objects in this table we are going to retrieve the table.

To get this table you can do:

snmptable -v 3 \${USER\_CREDENTIALS} \${HOST} SEVEN-PRODUCT-MIB::wrzParamTable -Ci -Cb

For example with default password and running from wrzTimeProvider:

snmptable -u adminSNMP -l authPriv -a MD5 -x DES -A adminSNMPpass -X adminSNMPpass localhost SEVEN-PRODUCT-MIB::wrzParamTable -Ci -Cb

#### Notes:

- Ci show the index of each entry in the table.
- Cb remove prefix in column name (wrzParam).

You should get an output similar to this:

```
index ModuleName PrefixName Name Type Val Unit Status LastSync
0.1.1 hald eth0 link_up u8 0 ok 1970-01-02 01:40:00
0.1.2 hald eth0 ethaddr v_ 64:FB:81:20:10:14 ok 1970-01-01 04:18:07
0.1.3 hald eth0 ipv4.addr v_ 129.32.16.20 ok 1970-01-01 04:18:07
0.1.4 hald eth0 ipv4.netmask v_ 129.32.16.20 ok 1970-01-01 04:18:07
0.1.5 hald eth0 is_dhcp u8 0 ok 1970-01-02 01:40:00
0.1.6 hald eth0 speed str none ok 1970-01-02 01:40:00
0.1.7 hald eth0 tx_packets u32 0 ok 1970-01-02 01:40:00
0.1.8 hald eth0 rx_packets u32 0 ok 1970-01-02 01:40:00
0.1.9 hald eth0 tx_bytes u32 0 ok 1970-01-02 01:40:00
0.1.10 hald eth0 rx_bytes u32 0 ok 1970-01-02 01:40:00
0.1.11 hald eth0 tx_errors u32 0 ok 1970-01-02 01:40:00
0.1.12 hald eth0 rx_errors u32 0 ok 1970-01-02 01:40:00
0.2.1 hald eth1 link_up u8 1 ok 1970-01-02 01:40:00
...
```

Another way to retrieve all this node is using snmpwalk:

snmpwalk -v 3 \${USER\_CREDENTIALS} \${HOST} SEVEN-PRODUCT-MIB::wrzParamTable

If you want to get a value from a cell you can tell snmp the name of the column you get followed by a . and the row index. For example if you want to get the Val of link\_up in prefix 'eth0' and in the module hald the command is:

snmpget -v 3 \${USER\_CREDENTIALS} \${HOST} SEVEN-PRODUCT-MIB::wrzParamVal.0.1.1

With default credentials and running from wrzTimeProvider:

snmpget -v 3 -u adminSNMP -l authPriv -a MD5 -x DES -A adminSNMPpass -X adminSNMPpass localhost SEVEN-PRODUCT-MIB::wrzParamVal.0.1.1

To set a value of a parameter:

snmpset -v 3 \${USER\_CREDENTIALS} \${HOST} SEVEN-PRODUCT-MIB::wrzParamVal.0.1.5 s "1"

With default credentials and running from wrzTimeProvider:

snmpset -v 3 -u adminSNMP -l authPriv -a MD5 -x DES -A adminSNMPpass -X adminSNMPpass localhost SEVEN-PRODUCT-MIB::wrzParamVal.0.1.5 s "1"

#### IMPORTANT

All parameters are set as STRINGs regardless of the the internal type. The agent converts it to the proper type

Now we are going to describe the different columns in this table:

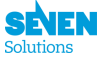

- **index**: The index has 3 fields:
  - module\_index: related to the owner module of this parameter.
  - prefix\_index: related to the prefix of this parameter.
  - parameter\_index: a parameter in a module and in a list.
- wrzParamModuleName: The name of the owner module of this parameter.
- wrzParamPrefixName: The name of the prefix of this parameter.
- wrzParamName: The name of the parameter.
- wrzParamType: The internal type of the parameter.
- wrzParamVal: The value of the parameter.
- wrzParamUnit: The unit of the parameter.
- wrzParamStatus: The status of the parameter. A table with the different possible status is shown below.
- wrzParamLastSync: Time of last sync of the parameter.

| Status | Name                    | Status Description                                                                                                    |
|--------|-------------------------|----------------------------------------------------------------------------------------------------|
| 1      | ok                      | Parameter is ok.                                                                                                    |
| 200    | ${f modNotShMem}$       | Cannot find share memory file.                                                                                                    |
| 201    | modDown                 | Module is not running.                                                                                                    |
| 202    | ${ m modUnknownStatus}$ | Bug state, if not matching with other conditions.                                                                                                   |
| 301    | paramNotFound           | Parameter is not found in the module. This<br>error happens if an parameter is load for<br>SNMP but module is not supporting this<br>parameter now. |
| 302    | paramUnknown            | Bug state, if not matching with other conditions.                                                                                                   |
| 303    | paramNotSync            | Parameter is not synced with its resource.                                                                                                    |
| 304    | paramCritical           | Parameter is in critical range and sync.                                                                                                    |
| 305    | paramWarning            | Parameter is in warning range and sync,<br>and not in critical range.                                                                               |

#### 10.3.4 wrzParamXTable

#### (.1.3.6.1.4.1.49029.1.10.4)

This table is an augmented table with extra columns describing the parameters. This table allows change config values, which are loaded when a module starts.

```
snmptable -v 3 ${USER_CREDENTIALS} ${HOST} SEVEN-PRODUCT-MIB::wrzParamXTable -Ci -Cb
```

With default credentials and running from the device:

```
snmptable -v 3 -u adminSNMP -l authPriv -a MD5 -x DES -A adminSNMPpass -X adminSNMPpass localhost
SEVEN-PRODUCT-MIB::wrzParamXTable -Ci -Cb
```

Notes: \* Ci show the index of each entry in the table. \* Cb remove prefix in column name (wrzParamX).

```
index ModuleName PrefixName Name Access ConfigVal SetRange WarningRange CriticalRange Description
128.1.1 soft_daemon . linemsg RW
128.1.2 soft_daemon . verbosity RW
128.1.3 soft_daemon . iteration R
128.1.4 soft_daemon . coeff_a RWL -1 Coefficient a in r=a*r+b
128.1.5 soft_daemon . coeff_b RWL 2 [-10.000000,10.000000] [-20.000000,-15.000000]
128.1.6 soft_daemon . result R
128.2.1 soft_daemon ONE_DIR msleep RL 4000 [300,30000] [4000,7000] [100,3999] Sleep time between
each iteration
```

To modify a Config Value:

```
snmpset -v 3 -u adminSNMP -l authPriv -a MD5 -x DES -A adminSNMPpass -X adminSNMPpass localhost
SEVEN-PRODUCT-MIB::wrzParamXConfigVal.128.1.4 s "5"
```

Now we are going to describe the different columns in this table:

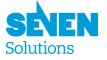

- **index**: The index has 3 fields:
  - module\_index: related to the owner module of this parameter
  - prefix\_index: related to the prefix of this parameter
  - parameter\_index: a parameter in a module and in a list.
- wrzParamXModuleName: The name of the owner module of this parameter.
- wrzParamXPrefixName: The name of the prefix of this parameter.
- wrzParamXName: The name of the parameter
- wrzParamXAccess: The allowed access.
  - R (1) The value of the parameter is read-only
  - RW (2) The value of the parameter is read-write
  - RL (3) The value of the parameter is read-only but it's possible to change config value
  - RWL (4) The value of the parameter is read-write and its value is loaded from dot-config file
- wrzParamXConfigVal: The config value of a parameter. This value is loading from .config file to a parameter when modules boot.
  - When you change a value, you can watch the valued marked with an \*. This means that the Config Value is not been saved yet to its dot-config file.
  - To save all the values marked with \* use wrzCommands. Review this parameter to understand how to save and apply.

Example if you change the config value to ./coeef\_a and ONE\_DIR/msleep

```
index ModuleName PrefixName Name Access ConfigVal SetRange WarningRange CriticalRange Description
128.1.1 soft_daemon . linemsg RW
128.1.2 soft_daemon . verbosity RW
128.1.3 soft_daemon . iteration R
128.1.4 soft_daemon . coeff_a RWL 5 * Coefficient a in r=a*r+b
128.1.5 soft_daemon . coeff_b RWL 2 [-10.000000,10.000000] [-20.000000,-15.000000]
128.1.6 soft_daemon . result R
128.2.1 soft_daemon ONE_DIR msleep RL 2000 * [300,30000] [4000,7000] [100,3999] Sleep time between
each iteration
```

- wrzParamXSetRange: Range to set values. If blank, it is the range of the type.
- wrzParamXWarningRange: Range of values defined as warning.
- wrzParamXCriticalRange: Range of values defined as critical
- wrzParamXDescription: Description of parameter.

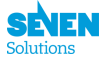

# **11** Security and firewall

The WRZ family implements from the wr-zynq-os-v2.2.2 the netfilter/iptables set of tools (with the respective kernel support) for adding rules to the firewall.

By default, the configuration is empty, so no traffic is filtered, but the user is able to create a new set of rules according to the needings.

1. Check that iptables are empty (by default):

```
root@wrztpfl-xxx:~# iptables -L
Chain INPUT (policy ACCEPT)
target prot opt source destination
Chain FORWARD (policy ACCEPT)
target prot opt source destination
Chain OUTPUT (policy ACCEPT)
target prot opt source destination
```

2. Create a new rule. As example, we will configure the firewall to drop all input traffic which protocol is icmp (pings) to our device, by the interface eth0

```
root@wrztpfl-xxx:~# iptables -A INPUT -i ethO -p icmp -j DROP
```

If the rule has been added successfully, you will see the following output:

```
root@wrztpfl-xx:~# iptables -L
Chain INPUT (policy ACCEPT)
target prot opt source destination
DROP icmp -- anywhere anywhere
Chain FORWARD (policy ACCEPT)
target prot opt source destination
Chain OUTPUT (policy ACCEPT)
target prot opt source destination
```

3. Export the current configuration to a file to make the changes permanent.

The current configuration file is saved at /media/data/usr/local/etc/iptables and it will be placed at /etc/ iptables at start.

```
root@wrztpfl-xxx:~# mkdir -p /media/data/usr/local/etc/ && iptables-save > /media/data/usr/local/
etc/iptables
```

4. Reboot and repeat the step 1 to ensure that all configuration has been loaded correctly.

From this point, no one could do ping to the interface eth0. All incoming traffic will be rejected and dropped by the kernel.

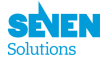

# 12.1 Logging

It could happens that the system reports a fail, warning or just an info message. These kind of messages are sent from the different daemons to the system (linux logger subsystem). All the logs will be located at /var/log/systemlog. This log can be easily configurable to be sent remotely (specifing ip,port and protocol), using the rsyslog daemon to an external rsyslog server. All of these parameters are part of the misc daemon, so you can configure it by changing the following entry in the /root/.config file (or creating it if it does not exist):

```
CONFIG_MISC_LOGGING_SERVER_IP="195.195.195.195"
CONFIG_MISC_LOGGING_SERVER_PORT="777"
CONFIG_MISC_LOGGING_PROTOCOL_UDP=y
CONFIG_MISC_LOGGING_PROTOCOL_TCP=y
```

Save it and then perform a reboot of the system.

You can also modify the ip/port and protocol using the web interface.

## 12.1.1 WRZ\_LOGDUMP

The logdump is composed by /var/log/systemlog and another set of important logs in order to debug a problem by our technical service. You can generate a logdump with all neccesary information from the command line interface by using the wrz\_logdump tool:

```
root@wrztpfl-xxx:~# wrz_logdump
Removing older log...
Saving log... please wait
```

Log saved successfully: /var/www/downloads/logdump-tpfl-xxx-20180917-054931.tar.gz

And then, you can transfer it to your computer using, for example, the scp tool:

```
user@user-PC:~/$ scp root@ip_address:/var/www/downloads/logdump-tpfl-xxx-20180917-054931.tar.gz .
logdump-tpfl-xxx-20180917-054931.tar.gz 100% 98KB 97.5KB/s 00:00
```

Alternatively, you are able to generate the wrz\_logdump from the web interface, going to Management > Misc > Dump Log.

This logdump contains the following list of information:

- The content of /boot and /media partitions.
- The main configuration from the /root/.config.
- Info about the interfaces, ip, netmask, packets, status...
- Information about interrupts (two measurements).
- Information related with memory status.
- The systemlog /var/log/systemlog.
- Information about uboot, versions...

Providing this log to us, we will know more about your system and will be easier to help you.

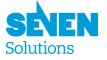

# 13 Update Procedure

There are two different ways to update the software and firmware of the device. From the web interface and from SSH.

## 13.1 From web interface

First, you will need to access the management portal by accessing the IP of the device from a browser. Once you log in (default user: root, default password: root), you are redirected to the dashboard. Navigate to the *Update Firmware* menu. From it, the update file can be drag and dropped or browse your files to select it. Then, press *Flash* to start the process.

| SEVEN SOLUTIONS     | - WR ZEN TP-FL         |                                          |              | 🔕 Settings 🗸                                                                          |
|---------------------|------------------------|------------------------------------------|--------------|---------------------------------------------------------------------------------------|
| Dashboard           | DASHBOARD              |                                          |              |                                                                                       |
| Timing Setup        |                        |                                          |              |                                                                                       |
| PTP 1588            |                        |                                          |              |                                                                                       |
| WR/PPSI Calibration | <u>ی</u> تے            | 172.17.5.216<br>ETH0                     | <u>ر ک</u> ے | 192.168.77.100<br>ETH1                                                                |
| 🚓 Network           |                        |                                          |              |                                                                                       |
| Healthing           | ( L )                  | 2018-09-05 02:03:04 (CEST)<br>Local time |              | 58 °C<br>FGPA Temp                                                                    |
| 중 Security          |                        |                                          |              |                                                                                       |
| Management          | $\bigcirc$             | v2.2.1<br>Software Version               | <u>ک</u>     | 7SWR_ZENv3.2-S1_143<br>Hardware Version                                               |
|                     |                        |                                          |              |                                                                                       |
|                     |                        |                                          |              |                                                                                       |
|                     | Support                |                                          | elfe         | SEVEN SOLUTIONS S.L.                                                                  |
|                     | Mail: support@sevensol |                                          |              | Calle Periodista Rafael Gomez<br>Montero, 2<br>CETIC-UGE 13, 18014<br>Granada - SPAIN |
| © Seven Solutions   |                        |                                          |              |                                                                                       |

Figure 34: Web interface dashboard.

| SEVEN SOLUTIONS         | - WR ZEN TP-FL (3) Settings -                                             |  |  |  |  |  |  |  |  |  |  |
|-------------------------|---------------------------------------------------------------------------|--|--|--|--|--|--|--|--|--|--|
| Dashboard               | MANAGEMENT                                                                |  |  |  |  |  |  |  |  |  |  |
| 🖿 Timing 🕀              |                                                                           |  |  |  |  |  |  |  |  |  |  |
| 🔗 Timing Setup          |                                                                           |  |  |  |  |  |  |  |  |  |  |
| PTP 1588                |                                                                           |  |  |  |  |  |  |  |  |  |  |
| WR/PPSI     Calibratian | Info Misc Update                                                          |  |  |  |  |  |  |  |  |  |  |
| • Calibration           | ······                                                                    |  |  |  |  |  |  |  |  |  |  |
| 🚔 Network               |                                                                           |  |  |  |  |  |  |  |  |  |  |
| Healthing               |                                                                           |  |  |  |  |  |  |  |  |  |  |
| Security                | Drag & drop files here …                                                  |  |  |  |  |  |  |  |  |  |  |
| Management              |                                                                           |  |  |  |  |  |  |  |  |  |  |
|                         |                                                                           |  |  |  |  |  |  |  |  |  |  |
|                         |                                                                           |  |  |  |  |  |  |  |  |  |  |
|                         | 🚔 Browse                                                                  |  |  |  |  |  |  |  |  |  |  |
|                         |                                                                           |  |  |  |  |  |  |  |  |  |  |
|                         | Flash                                                                     |  |  |  |  |  |  |  |  |  |  |
|                         | 🖂 Stackies the conference with a waves fermions which demans your devices |  |  |  |  |  |  |  |  |  |  |
|                         | - Abling die equipment wat e vrong winn die niger bandige your derike.    |  |  |  |  |  |  |  |  |  |  |
| © Seven Solutions       |                                                                           |  |  |  |  |  |  |  |  |  |  |

Figure 35: Web interface update menu.

## 13.2 From SSH or command line

First you need to place the update file provided by *Seven Solutions* on the /update/ folder of the device and rename it as update.tar. Then, erase the file updated\_ok and perform a reboot with the command reboot.

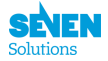

# 14 References

- wrz-tp.pdf : Datasheet for the WR-ZEN Timeprovider
- wrs-quick-startup.pdf : User manual documentation of the tools.
- whiterabbitsolution : White Rabbit as a complete timing solutions
- WR Wiki : White Rabbit Wiki on ohwr.org
- wr-calibration : Wiki page about the WR calibration.
- SFPs Wiki : Type of SFP supported by the WR-ZEN TP
- OHWR : Link to the Open Hardware Repository, where the WR project is hosted.
- FMC cards : List of the FMC cards developed in the WR framework.
- wrc : White Rabbit PTP Core User's Manual.
- wrc-shell : List of wrc shell commands.
- **PPSI** : PPSi Manual.
- wrc.pdf : White Rabbit PTP Core User's Manual.
- RMA Instructions : Explain the steps to follow to return a product.

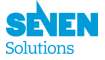

# A Appendix: Advanced features

## A.1 The "custom mount" directories

In case you want to keep the "official" firmware but add some custom configurations or put some new tools you can use the second ext4 partition on the SD drive mounted as /media/data.

Below the list of the directories to create and their mount points in the operating system after a reboot:

| Directory in SD drive      | Mount points    | Comments                                        |
|----------------------------|-----------------|-------------------------------------------------|
| /media/data/update         | /update         | Always created, used to update the FW           |
| /media/data/root           | /root           | Root files where we can store the configuration |
| /media/data/usr/local/bin  | /usr/local/bin  | For custom binaries tools                       |
| /media/data/usr/local/sbin | /usr/local/sbin | For custom script                               |
| /media/data/usr/local/lib  | /usr/local/lib  | For custom libraries                            |
| /media/data/usr/local/etc  | /etc/           | Create symbolic links into the /etc dir         |

**NOTES:** These directories are mounted only during the boot procedure so you might want to reboot your system after creating them into the /media/data/.

## A.2 Recovery Mode

If you have "bricked" the device during an update/customization procedure it should enter by itself in a recovery mode so that you have a access to a minimal linux firmware that allows to:

- Reflash the device with another firmware
- Recover configuration (if possible)
- Clean/format SD remotely

Once the device has been booted in recovery mode, it should apply the network configuration previously saved in the .config file. However it might be possible that the .config is corrupted/unreadable, in this case the device will be accessible using the default network parameters defined at the beggining of the document.

In order to repair the firmware you could try to:

- In case you have customized your environment, you might want to delete all the files in the /media/data partition except the update folder.
- Login to the web interface (WMI) and follow the update procedure with the firmware of your choice.

But you can also contact support@sevensols.com to get more help.

#### A.2.1 Manual recovery mode

In case you need to manually enter the recovery mode please execute the following steps:

- 1. Reboot the WR-ZEN TP
- 2. Press the CTRL/Info button around 5s while Uboot is loading.
- 3. Wait until the factory fails afe image is loaded from QSPI dataflash (This can take more than 1 minute).

You can also try to execute the command from Uboot console (USB-UART)

1. Press any key when seeing

Loading wr7shw preboot...

U-Boot 201X.xx-wr7s-vX.X (Jun 25 2018 - 16:07:12) ZENv3 WR\_ZEN-vx.x-Sxx\_xxx Hit any key to stop autoboot: 0

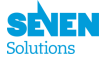

#### wr7s-uboot> env run recoveryboot

until you get access to a linux terminal.

# A.3 Failsafe Mode

In case a miss configuration of the device deny the access to the device, one can manually reset the configuration to default factory value by:

- 1. Reboot the WR-ZEN TP
- 2. Press the  $\tt CTRL/Info$  button more than 15s while Uboot is loading.
- 3. Hold until reset factory message appears on LCD or error LED is switched off
- 4. Wait until the device reboot with default factory parameters.

# A.4 Timing outputs properties

In order to provide a good overview of the timing & electrical properties of the different outputs provided by all the device in the WR-ZEN family, a serie of oscillocope screenshots have been captured.

## A.4.1 SMA outputs

The connection to the oscillocope are:

- C1 (yellow): CLK TTL (10MHz by default)
- C2 (cyan): 10M SIN
- C3 (magenta): 1PPS

The level of the signals are provided in the next figure (with 10M SIN centered in 0V):

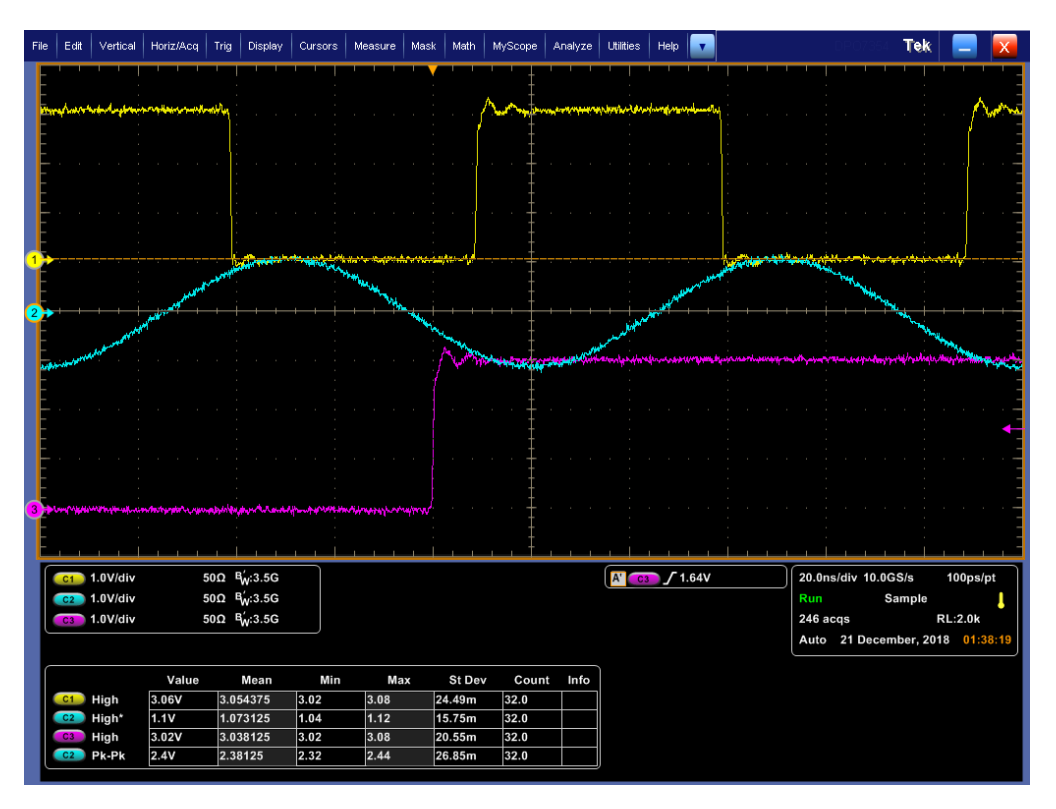

Figure 36: Levels of SMA outputs

And the timing properties (delay and duty cycle) should be:

Contents

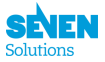

| File              | Edit       | Vertical                                                                                                    | Horiz/Acq                      | Trig Display                                                                                                    | Cursors               | Measure N                                     | wask Math        | MyScope | Analyze        | Utilities        | Help           | •     |                       |                   | DP073                                          | s Te           | k 🛛          | . 💌              |
|-------------------|------------|----------------------------------------------------------------------------------------------------|--------------------------------|----------------------------------------------------------------------------------------------------|-----------------------|-----------------------------------------------|------------------|---------|----------------|------------------|----------------|-------|-----------------------|-------------------|------------------------------------------------|----------------|--------------|------------------|
| E                 |            | · · ·                                                                                                    |                                | ' <u>'</u>                                                                                                    | <u>' ' !</u>          |                                               |                  | '' ‡    | 1 1 1          | '                |                |       |                       |                   |                                                |                |              |                  |
|                   | w.         | hand a strain of                                                                                                    | atom to a styroom              | why .                                                                                                    |                       |                                               | :                | nnim    | manarcharate   | -                | wing and the   | with  |                       |                   |                                                |                |              | Auro             |
| F                 |            |                                                                                                    |                                |                                                                                                    |                       |                                               | 1                |         |                |                  |                |       |                       |                   |                                                |                |              | [                |
| E                 |            |                                                                                                    |                                |                                                                                                    |                       |                                               |                  |         |                |                  |                |       |                       |                   |                                                |                |              |                  |
| E                 |            |                                                                                                    |                                |                                                                                                    |                       |                                               | k                | 50.0%   |                |                  |                |       |                       |                   |                                                |                |              | -                |
| E                 |            |                                                                                                    |                                |                                                                                                    |                       |                                               |                  | · · ‡   |                |                  |                |       |                       |                   |                                                |                |              | · · · -          |
| ŀ                 |            |                                                                                                    |                                |                                                                                                    |                       |                                               |                  |         |                |                  |                |       |                       |                   |                                                |                |              | -                |
| 1                 | • • •      |                                                                                                    |                                | and the second second s | and the second second | hanga <sup>t</sup> d <sup>an</sup> ditertikan | maning           |         |                |                  |                | للغير | and the second second | the second second | -ladyments                                     | for your hadre | والمنصورين   | · · -            |
| E                 |            |                                                                                                    | - and and a                    |                                                                                                    |                       | Well Berny to be                              |                  |         |                |                  | and the second | MT.   |                       |                   | and the second                                 | MAL .          |              | _                |
| 2                 |            | المن                                                                                                    | wante                          |                                                                                                    |                       |                                               | Marken and State |         |                |                  |                |       |                       |                   | <u>↓                                      </u> | - Sandy        | <u> </u>     |                  |
| E                 |            | Martin Martin                                                                                                    |                                |                                                                                                    |                       |                                               | A mark           | *****   | and the second | Mar and a second | desense of the | بعسبه | بالمديد ومردول        | والمتهم محيط      | المسالم                                        | مولدور بد      | and a second |                  |
| E                 |            |                                                                                                    |                                |                                                                                                    |                       |                                               |                  |         | entre :        |                  |                |       |                       |                   |                                                |                |              | all and a second |
| E                 |            |                                                                                                    |                                |                                                                                                    |                       |                                               |                  |         |                |                  |                |       |                       |                   |                                                |                |              |                  |
| E                 |            |                                                                                                    |                                |                                                                                                    |                       | 50.09                                         | *>               | Į       |                |                  |                |       |                       |                   |                                                |                |              | •                |
| Ē                 |            |                                                                                                    |                                |                                                                                                    |                       |                                               |                  | · · ‡   |                |                  |                |       |                       |                   |                                                |                |              | · · -            |
| E                 |            |                                                                                                    |                                |                                                                                                    |                       |                                               |                  |         |                |                  |                |       |                       |                   |                                                |                |              | -                |
| <mark>3</mark> .) | e.shipher. | And and a state of the second states of the second states of the second | and have been all and a second | and the second                                                                                                    |                       | <b>^~~</b> ~~~~~~~~~~~~~~~~~~~~~~~~~~~~~~~~~~ |                  |         |                |                  |                |       |                       |                   |                                                |                |              |                  |
| E                 |            |                                                                                                    |                                |                                                                                                    |                       |                                               |                  |         |                |                  |                |       |                       |                   |                                                |                |              |                  |
| ſ                 | C1         | 1.0V/div                                                                                                    | 50                             | DΩ Bώ:3.5G                                                                                                    | <u> </u>              |                                               |                  |         |                |                  | <b>7</b> 1.64  | ŧv    |                       | 20.0              | ns/div 1(                                      | 0.0GS/s        | 100          | ps/pt            |
|                   | C2         | 1.0V/div                                                                                                    | 50                             | 0Ω <sup>B</sup> <sub>W</sub> :3.5G                                                                                                    |                       |                                               |                  |         |                |                  |                |       |                       | Run               |                                                | Sample         | •            | 1                |
|                   | C3         | 1.0V/div                                                                                                    | 50                             | DΩ <sup>B</sup> W:3.5G                                                                                                    |                       |                                               |                  |         |                |                  |                |       |                       | 94 a              | cqs                                            |                | RL:2         | 0k               |
|                   |            |                                                                                                    |                                |                                                                                                    |                       |                                               |                  |         |                |                  |                |       |                       | Auto              | > 21 De                                        | cember,        | 2018         | 01:35:44         |
| ſ                 |            |                                                                                                    | Value                          | Mean                                                                                                    | Min                   | Max                                           | St De            | v Coun  | t Info         |                  |                |       |                       |                   |                                                |                |              |                  |
|                   | C1         | Rise                                                                                                    | 997.1ps                        | 786.14991p                                                                                                    | 611.6p                | 1.163n                                        | 158.2p           | 25.0    |                |                  |                |       |                       |                   |                                                |                |              |                  |
|                   | C3         | Rise                                                                                                    | 837.5ps                        | 861.0513p                                                                                                    | 597.5p                | 1.204n                                        | 203.3p           | 25.0    |                |                  |                |       |                       |                   |                                                |                |              |                  |
|                   | C3C1       | Dely*                                                                                                    | 8.776ns                        | 8.7619668n                                                                                                    | 8.746n                | 8.779n                                        | 10.63p           | 25.0    |                |                  |                |       |                       |                   |                                                |                |              |                  |
|                   | C1         | +DtyCyc                                                                                                    | 49.99%                         | 50.001832                                                                                                    | 49.99                 | 50.01                                         | 7.628m           | 25.0    |                |                  |                |       |                       |                   |                                                |                |              |                  |
|                   | C2         | +DtyCyc                                                                                                    | 50.71%                         | 47.948426                                                                                                    | 1.778                 | 51.71                                         | 9.667            | 25.0    |                | J                |                |       |                       |                   |                                                |                |              |                  |

Figure 37: Delay & Duty cycle of SMA outputs

## A.4.2 WR-ZEN TP-32 BNC

- C1 (yellow): 10MHz (AB\_xpps\_en=0)
- C2 (cyan): 10MHz (AB\_xpps\_en=0)
- C3 (magenta): 1PPS with  $50\Omega$  enabled
- C4 (green): 1PPS with  $50\Omega$  disabled

Electrical properties:

| File | Edit       | Vertical          | Horiz/Acq   | Trig Display                       | Cursors      | Measure N                              | 1ask Math      | MyScope  | Analyze  | Utilities | Help                  |                                        |               | DP07354                                | Tek         |                                        | X               |
|------|------------|-------------------|-------------|------------------------------------|--------------|----------------------------------------|----------------|----------|----------|-----------|-----------------------|----------------------------------------|---------------|----------------------------------------|-------------|----------------------------------------|-----------------|
| E    | <u>ا ا</u> |                   |             | and a second                       | 807Å         |                                        |                |          | Air      |           | Child Strates         | where a most of the second             |               | 1 1 1                                  | 1           |                                        |                 |
| E    |            | M. S.             |             |                                    | <b>1</b>     |                                        |                |          | 1        | A. 1.1.   |                       |                                        |               |                                        |             |                                        | _               |
| F    |            |                   |             |                                    |              |                                        |                |          |          |           |                       |                                        |               |                                        |             |                                        |                 |
| E.   | 1          | min               | A           | - Anna                             | A            |                                        |                | <u>‡</u> | An       | MAAN      |                       | A Sugar                                |               |                                        |             |                                        |                 |
| 1>   | ~++        |                   |             |                                    | $\sim$       | Krang (American Stephen                |                | man man  | ن م السم |           |                       |                                        |               | ~~~~~~~~~~~~~~~~~~~~~~~~~~~~~~~~~~~~~~ |             |                                        | and a more that |
| E    |            |                   |             |                                    |              |                                        |                |          |          |           |                       |                                        |               |                                        |             |                                        |                 |
| F    |            |                   |             |                                    |              |                                        |                |          |          |           |                       |                                        |               |                                        |             |                                        |                 |
| E    |            |                   |             |                                    |              |                                        |                | Ŧ        |          |           |                       |                                        |               |                                        |             |                                        | _               |
| E    |            |                   |             |                                    |              |                                        |                | I        |          |           |                       |                                        |               |                                        |             |                                        |                 |
| E    |            |                   |             |                                    |              |                                        |                |          |          |           |                       |                                        |               |                                        |             |                                        |                 |
|      | .   .      |                   |             |                                    |              |                                        |                | ŧ        | . [      |           |                       |                                        |               |                                        |             |                                        |                 |
|      | N.         |                   |             |                                    | V.r          | -/~~~~~~~~~~~~~~~~~~~~~~~~~~~~~~~~~~~~ |                |          |          |           |                       |                                        | - V.          | m.m.                                   |             |                                        |                 |
| E    |            |                   |             |                                    |              |                                        |                | 1        | wy       | m         | $\sim \sim \sim \sim$ | ~~~~~~~~~~~~~~~~~~~~~~~~~~~~~~~~~~~~~~ | ~~~~          | m                                      |             | ~~~~~~~~~~~~~~~~~~~~~~~~~~~~~~~~~~~~~~ | $\sim$          |
| F    |            |                   |             |                                    |              |                                        |                | -        | ليسعبهم  | hillion   | the states            | und for for the                        | وور شراول مدو | -                                      | outer parts | the way                                | براهاه رعبه     |
| E    |            |                   |             |                                    |              |                                        |                |          |          |           |                       |                                        |               |                                        |             |                                        | -               |
| E    |            |                   |             |                                    |              |                                        |                | - · · /# |          |           |                       |                                        |               |                                        |             |                                        |                 |
| F    |            |                   |             |                                    |              |                                        |                | ļţ       |          |           |                       |                                        |               |                                        |             |                                        | •               |
| E    |            |                   |             |                                    |              |                                        |                | · · /#   |          |           |                       |                                        |               |                                        |             |                                        |                 |
| E    |            |                   |             |                                    |              |                                        |                | L.       |          |           |                       |                                        |               |                                        |             |                                        | _               |
|      | Mr.A       |                   | 10000000000 | -                                  | Vourbanno    | www.www.www                            | And the Ansatz | ansun 4  |          |           |                       |                                        |               |                                        |             |                                        |                 |
| T    |            |                   |             |                                    |              |                                        |                |          |          |           |                       |                                        |               |                                        |             |                                        | _               |
| E    | 1 1        | <u> i</u>         |             | <u>i i i i</u>                     | <u>i i i</u> |                                        | <u> </u>       | _, , †   |          |           |                       | <u>, i , , , ,</u>                     | <u> </u>      |                                        |             |                                        |                 |
| ſ    | C1         | 1.0V/div          | 50          | Ω <sup>β</sup> <sub>M</sub> :3.5G  |              |                                        |                |          |          | A' C      | <b>—</b> / 1.64       | v )                                    | 20.0ns        | /div 10.0G                             | S/s         | 100ps/                                 | pt              |
|      | C2         | 1.0V/div          | 11          | MΩ B <sub>M</sub> :500M            |              |                                        |                |          |          |           |                       | )                                      | Run           | Sa                                     | mple        |                                        |                 |
|      | C3         | 1.0V/div          | 50          | Ω <sup>B</sup> <sub>w</sub> :3.5G  |              |                                        |                |          |          |           |                       |                                        | 68 acq        | s                                      |             | RL:2.0k                                |                 |
|      | C4         | 1.0V/div          | 11          | MΩ <sup>B</sup> <sub>w</sub> :500M |              |                                        |                |          |          |           |                       |                                        | Auto          | 21 Decem                               | ber, 20     | 18 01:1                                | 18:53           |
|      |            |                   |             |                                    |              |                                        |                |          |          |           |                       |                                        |               |                                        |             |                                        |                 |
| ſ    |            |                   | Value       | Mean                               | Min          | Max                                    | St De          | ev Count | Info     |           |                       |                                        |               |                                        |             |                                        |                 |
|      | C1         | High              | 1.68V       | 1.669293                           | 1.66         | 1.68                                   | 10.08m         | 67.0     |          |           |                       |                                        |               |                                        |             |                                        |                 |
|      | C2         | High*             | 3.36V       | 3.3512907                          | 3.34         | 3.4                                    | 15.9m          | 67.0     |          |           |                       |                                        |               |                                        |             |                                        |                 |
|      | C3         | High              | 2.9V        | 2.8790456                          | 2.86         | 2.92                                   | 17.41m         | 67.0     |          |           |                       |                                        |               |                                        |             |                                        |                 |
|      | 64         | High<br>+Dtr/Corr | 3.44V       | 3.4218259                          | 3.38         | 3.44                                   | 19.58m         | 67.0     |          |           |                       |                                        |               |                                        |             |                                        |                 |
|      | C2         | DtyCyc            | 50 39%      | 50 388231                          | 49.50        | 49.67                                  | 25.63m         | 67.0     |          |           |                       |                                        |               |                                        |             |                                        |                 |
| U    |            | Diyoyo            | 50.55 %     | 50.500251                          | 50.55        | 50.44                                  | 20.0011        | 07.0     |          | J         |                       |                                        |               |                                        |             |                                        |                 |

Figure 38: TP32 with 1PSS on A,B,C,D

Timing properties:

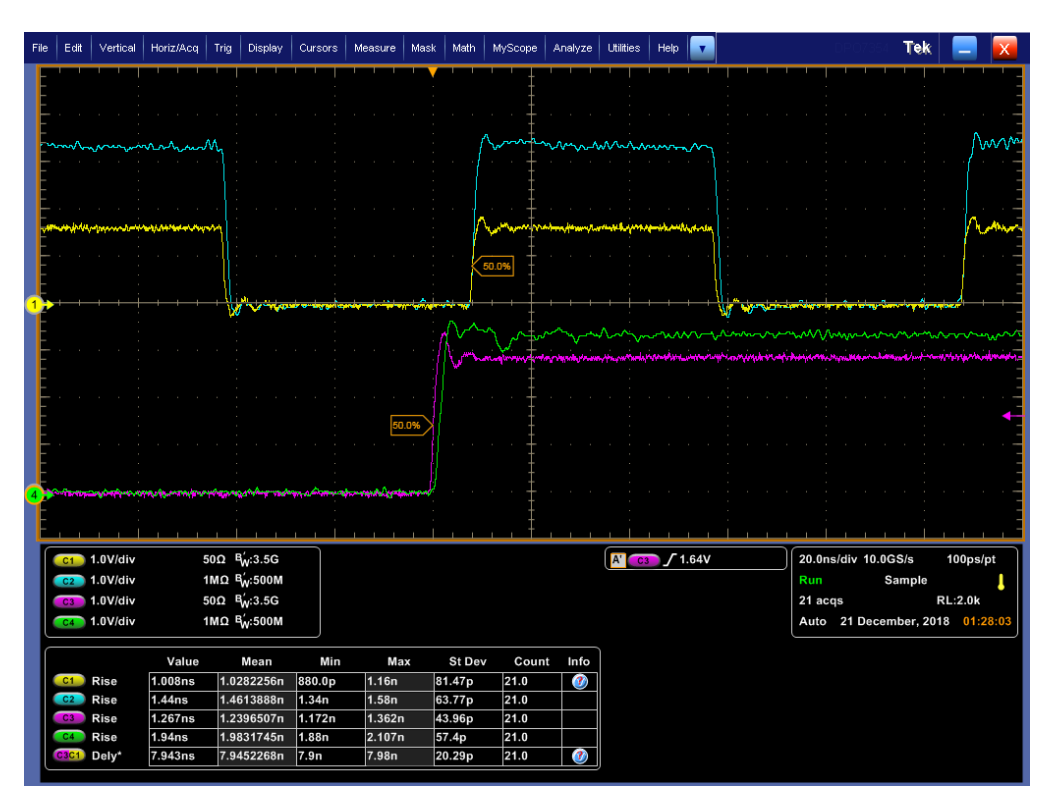

Figure 39: TP32 with 1PSS on A,B,C,D

#### A.4.3 WR-ZEN TP: DB9

First with "50 $\Omega$  adapted" enabled on B block and a termination of 50 $\Omega$  on the oscilloscope we get:

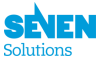

| File             | Edit                                                                                                    | Vertical                                                                                                    | Horiz/Acq                                                                                                    | Trig Display                          | Cursors                                                                                                    | Measure M                 | lask Math                                                                                                    | MyScope                                                                                                    | Analyze           | Utilities  | Help                                                                                                    | v        |            |                                  | DP0735        | Tek                |                    | X         |
|------------------|----------------------------------------------------------------------------------------------------|----------------------------------------------------------------------------------------------------|----------------------------------------------------------------------------------------------------|---------------------------------------|----------------------------------------------------------------------------------------------------|---------------------------|----------------------------------------------------------------------------------------------------|----------------------------------------------------------------------------------------------------|-------------------|------------|----------------------------------------------------------------------------------------------------|----------|------------|----------------------------------|---------------|--------------------|--------------------|-----------|
| F                | İ                                                                                                    |                                                                                                    |                                                                                                    | , <u>i</u> , , ,                      |                                                                                                    | · · · · ·                 |                                                                                                    | ,<br>The second second second second second second second second second second second second second second second se |                   |            |                                                                                                    |          |            |                                  |               | <u>' ' '</u>       |                    |           |
| E                |                                                                                                    |                                                                                                    |                                                                                                    |                                       |                                                                                                    |                           |                                                                                                    |                                                                                                    |                   |            |                                                                                                    |          |            |                                  |               |                    |                    |           |
| F                |                                                                                                    |                                                                                                    |                                                                                                    |                                       |                                                                                                    |                           |                                                                                                    |                                                                                                    |                   |            |                                                                                                    |          |            |                                  |               |                    |                    |           |
| E                |                                                                                                    |                                                                                                    |                                                                                                    |                                       |                                                                                                    |                           |                                                                                                    |                                                                                                    |                   |            |                                                                                                    |          |            |                                  |               |                    |                    | _         |
| F                |                                                                                                    |                                                                                                    |                                                                                                    |                                       |                                                                                                    |                           |                                                                                                    |                                                                                                    |                   |            |                                                                                                    |          |            |                                  |               |                    |                    | ·         |
| E                |                                                                                                    |                                                                                                    |                                                                                                    |                                       |                                                                                                    |                           |                                                                                                    |                                                                                                    |                   |            |                                                                                                    |          |            |                                  |               |                    |                    |           |
| F                |                                                                                                    |                                                                                                    |                                                                                                    |                                       |                                                                                                    |                           |                                                                                                    |                                                                                                    |                   |            |                                                                                                    |          |            |                                  |               |                    |                    | ·         |
| F                |                                                                                                    |                                                                                                    |                                                                                                    | - Art water                           | and the first of the local distribution of the local distribution of t | Contraction of the second | - stand                                                                                                    |                                                                                                    |                   |            |                                                                                                    | ^        | A georgeos |                                  |               | the start          | (WY)               |           |
| F                |                                                                                                    |                                                                                                    |                                                                                                    |                                       |                                                                                                    |                           |                                                                                                    |                                                                                                    |                   |            |                                                                                                    |          |            |                                  |               |                    |                    | ·         |
| E                |                                                                                                    |                                                                                                    |                                                                                                    |                                       |                                                                                                    |                           |                                                                                                    |                                                                                                    |                   |            |                                                                                                    |          |            |                                  |               |                    |                    | _         |
| 2,               |                                                                                                    | in the second second second second second second second second second second second second second second second | and the second second second second second second second second second second second second second second secon | * + + + +                             |                                                                                                    |                           | - Way                                                                                                    | and a subsec                                                                                                    | warmen'r          |            | and the second second second second second second second second second second second second second second second | ***      |            |                                  |               |                    | - W                | MAYINY    |
|                  |                                                                                                    |                                                                                                    |                                                                                                    |                                       |                                                                                                    |                           |                                                                                                    |                                                                                                    |                   |            |                                                                                                    |          |            |                                  |               |                    |                    | _         |
| F                |                                                                                                    |                                                                                                    |                                                                                                    |                                       |                                                                                                    | Minin                     | Carlo Carlo Carlo Carlo Carlo Carlo Carlo Carlo Carlo Carlo Carlo Carlo Carlo Carlo Carlo Carlo Carlo Carlo Car | monume                                                                                                    | Andrik far helder | - all many |                                                                                                    | Wynylwyn | Name       | ي.<br>اندڪرا <mark>يو</mark> اري | - Alary Maral | , this is you have | y's and the second | white the |
|                  |                                                                                                    |                                                                                                    |                                                                                                    |                                       |                                                                                                    |                           |                                                                                                    |                                                                                                    |                   |            |                                                                                                    |          |            |                                  |               |                    |                    | _         |
| E                |                                                                                                    |                                                                                                    |                                                                                                    |                                       |                                                                                                    |                           |                                                                                                    |                                                                                                    |                   |            |                                                                                                    |          |            |                                  |               |                    |                    | -         |
|                  |                                                                                                    |                                                                                                    |                                                                                                    |                                       |                                                                                                    |                           |                                                                                                    |                                                                                                    |                   |            |                                                                                                    |          |            |                                  |               |                    |                    |           |
| E                |                                                                                                    |                                                                                                    |                                                                                                    |                                       |                                                                                                    |                           |                                                                                                    |                                                                                                    |                   |            |                                                                                                    |          |            |                                  |               |                    |                    |           |
|                  |                                                                                                    |                                                                                                    |                                                                                                    |                                       |                                                                                                    |                           |                                                                                                    |                                                                                                    |                   |            |                                                                                                    |          |            |                                  |               |                    |                    | _         |
| <mark>3</mark> 7 | and a second second second second second second second second second second second second second second second |                                                                                                    | an an an an an an an an an an an an an a                                                                        | pring hit wat (// house a             | Arther Handler of St                                                                                                    |                           |                                                                                                    |                                                                                                    |                   |            |                                                                                                    |          |            |                                  |               |                    |                    |           |
| F                |                                                                                                    |                                                                                                    |                                                                                                    |                                       |                                                                                                    |                           |                                                                                                    |                                                                                                    |                   |            |                                                                                                    |          |            |                                  |               |                    |                    |           |
| ſ                | C2                                                                                                    | 1.0V/div                                                                                                    | 5                                                                                                    | i0Ω <sup>B</sup> / <sub>W</sub> :3.5G |                                                                                                    |                           |                                                                                                    |                                                                                                    |                   | A' CS      | <b>_ /</b> 1.6                                                                                                   | 4V       |            | 20.01                            | ns/div 20.    | 0GS/s              | 50.0ps/            | pt        |
|                  | C3 1.0V/div 50Ω <sup>B</sup> / <sub>W</sub> :3.5G                                                              |                                                                                                    |                                                                                                    |                                       |                                                                                                    |                           |                                                                                                    |                                                                                                    |                   |            |                                                                                                    | Run      |            | Sample                           |               | L                  |                    |           |
| ſ                |                                                                                                    |                                                                                                    | Value                                                                                                    | Mean                                  | Min                                                                                                    | Max                       | St Dev                                                                                                    | Count                                                                                                    | Info              |            |                                                                                                    |          |            | 8 acc                            | 1s<br>21 Dec  | ember. 2           | RL:4.0k            | 4:47      |
|                  | C2<br>C3                                                                                                    | High*<br>High                                                                                                   | 1.46V<br>2.78V                                                                                                  | 1.4725                                | 1.46                                                                                                    | 1.48<br>2.8               | 10.35m                                                                                                    | 8.0<br>8.0                                                                                                    |                   |            |                                                                                                    |          |            |                                  |               |                    |                    |           |
|                  |                                                                                                    |                                                                                                    |                                                                                                    |                                       |                                                                                                    | 2.0                       | 10.05111                                                                                                    |                                                                                                    |                   |            |                                                                                                    |          |            |                                  |               |                    |                    |           |

Figure 40: TP A & B levels with  $50\Omega$ 

Then as we select a  $1M\Omega$  termination (no termination) on the oscilloscope we also disable the parameter "50 $\Omega$  adapted" on the B block. The output signals will thus look like:

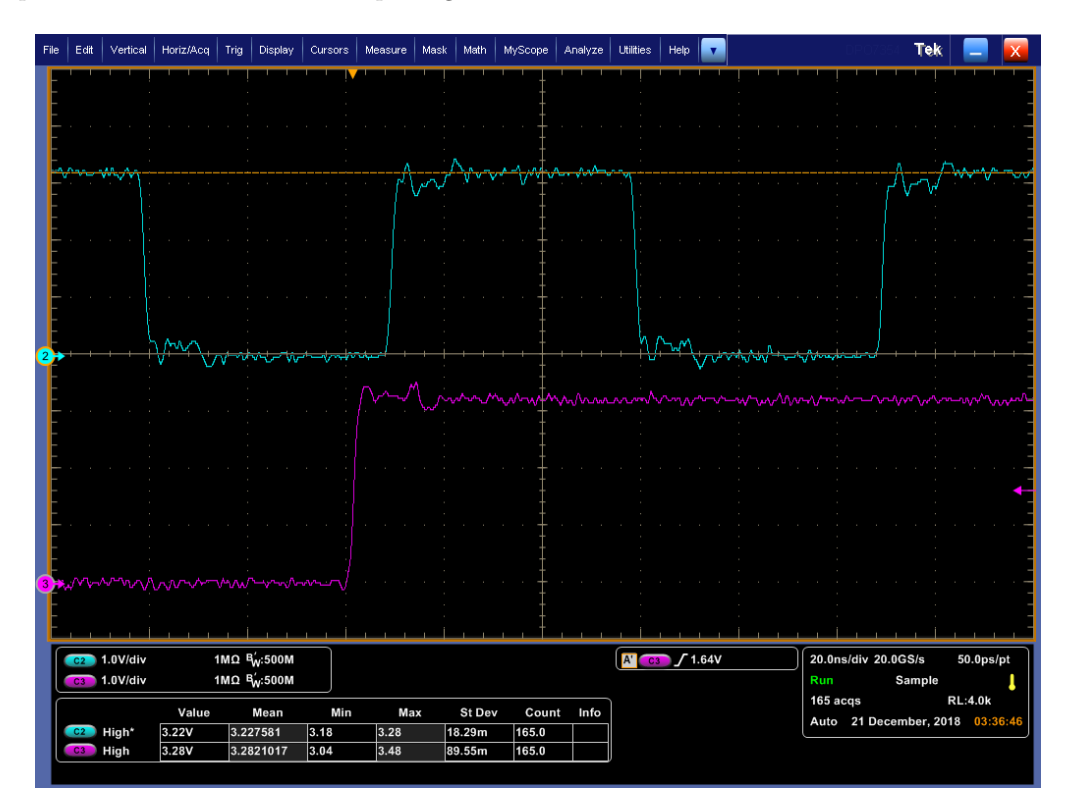

Figure 41: TP A & B levels with  $1M\Omega$ 

And the timing properties (delay and duty cycle) should be:

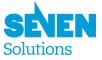

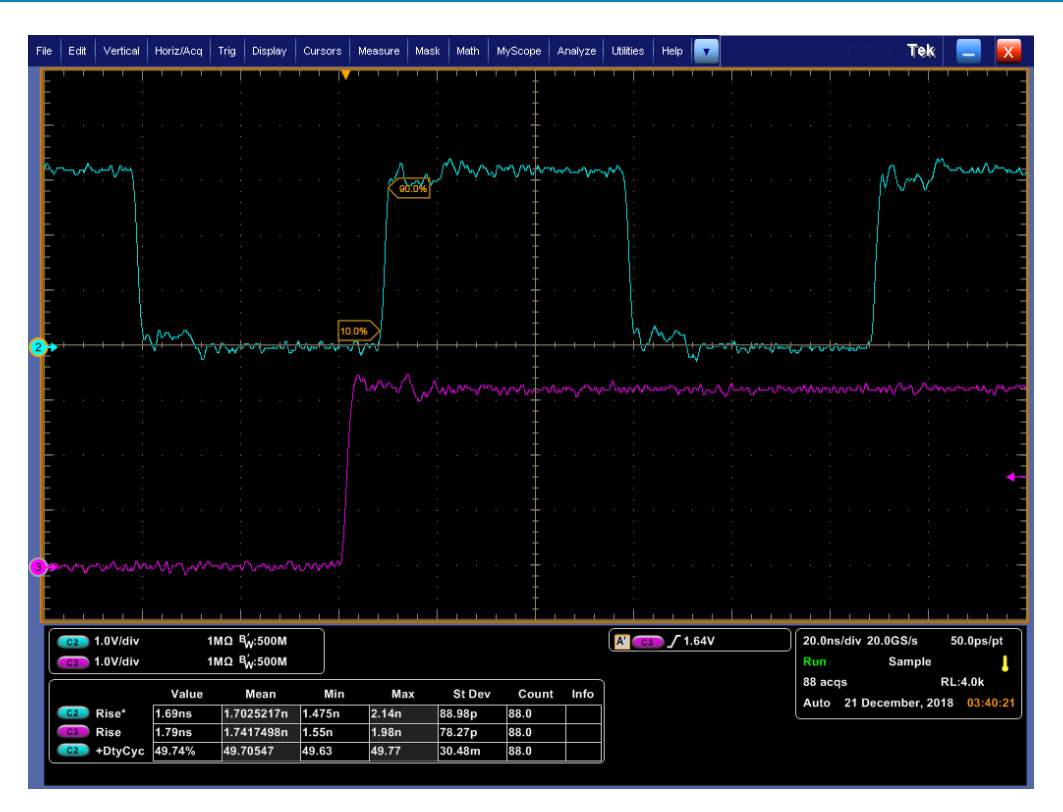

Figure 42: TP A & B delay & rising time

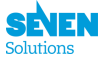

# B Appendix: Misc.

## B.1 Safety Notes

- **Warning** Do not block the air vents which are located on the front panel of the WR-ZEN TP, the internal temperature might increase and damage your device.
- **Warning** To increase the lifetime of your device it is recommended to use it in a controlled temperature environment and limit to the ambient condition.
- Warning The standard power source for this equipment is designed to work in the range of 110-240V with 50-60Hz.
- **Warning** This equipment is intended to be grounded using the *Grounded Connector*. Ensure that the host is connected to earth ground during normal use.

## B.2 Warranty

The WR-ZEN TP is fully factory tested and warranted against manufacturing defects for a period of one year. Failure of the WR-ZEN TP due to installation problems caused by the the circumstances under the WR-ZEN TP is installed can not be warranted. This includes misuse, miswiring, overheating, operation under loads beyond the design range of the WR-ZEN TP.

For warranty or non-warranty replacement please follow the RMA Instructions.